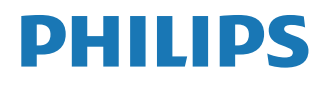

Interactive Display

3000 Series

10BDL3351T

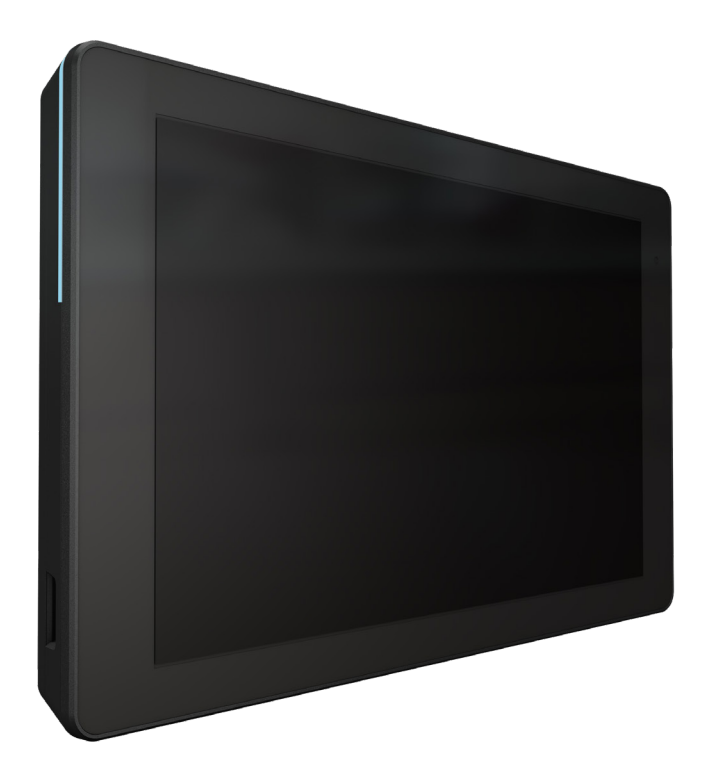

# Manual del usuario (español)

www.philips.com/ppds

## Índice

| 1. | Instru                | icciones                                                                      | de seguridad1                                                              |
|----|-----------------------|-------------------------------------------------------------------------------|----------------------------------------------------------------------------|
| 2. | Deser<br>2.1.<br>2.2. | nbalaje<br>Conter<br>Instala<br>2.2.1.<br>2.2.2.<br>2.2.3.<br>2.2.4.          | e instalación                                                              |
| 3. | Carac                 | terística                                                                     | as y vista física11                                                        |
|    | 3.1.<br>3.2.          | Vista iz<br>Termin                                                            | quierda11<br>ales de entrada y salida12                                    |
| 4. | Funcia<br>4.1.        | onamie<br>Asister<br>4.1.1.<br>4.1.2.<br>4.1.3.<br>4.1.4.<br>4.1.5.<br>4.1.6. | nto                                                                        |
|    |                       | 4.1.7.                                                                        | Setup Complete (Instalación completada)15                                  |
|    | 4.2.                  | Androi<br>Androi<br>4.2.1.<br>4.2.2.                                          | d Launcher (Ejecutador de<br>d)                                            |
|    | 4.3.                  | Interfa<br>4.3.1.<br>4.3.2.<br>4.3.3.<br>4.3.4.<br>4.3.5.<br>4.3.6.<br>4.3.7. | z de usuario de configuración 18<br>Network & Internet (Red e<br>Internet) |
|    |                       | 4.3.8.<br>4.3.9.<br>4.3.10.                                                   | Security (Seguridad)                                                       |

| 5.    | Apén   | dice                                     | .40 |
|-------|--------|------------------------------------------|-----|
|       | 5.1.   | Características avanzadas                | .40 |
|       | 5.2.   | Aplicación de administrador de archivos. | .40 |
| 6.    | Limpi  | eza y solución de problemas              | .42 |
|       | 6.1.   | Limpieza                                 | .42 |
|       | 6.2.   | Solucionar problemas                     | .42 |
| 7.    | Datos  | s técnicos                               | .43 |
|       | 7.1.   | Especificaciones                         | .43 |
|       | 7.2.   | Renuncia de responsabilidad              | .43 |
| Polít | ica de | garantía para las Soluciones de Pantalla |     |
| Prof  | esiona | lles de Philips                          | .44 |
| Índi  | ce     |                                          | .46 |
|       |        |                                          |     |

## 1. Instrucciones de seguridad

## Precauciones de seguridad y mantenimiento

Esta guía electrónica del usuario está destinada a cualquier persona que utilice el monitor Philips. Tómese su tiempo y lea este manual de usuario antes de utilizar el monitor. Contiene información y notas importantes relacionadas con el uso del monitor. La garantía de Philips se considerará válida siempre y cuando el producto se manipule debidamente y conforme al uso previsto, se respeten sus instrucciones de funcionamiento y se presente la factura original o el ticket de caja, en los que deberán figurar la fecha de compra, el nombre del establecimiento, el modelo del equipo y su número de serie.

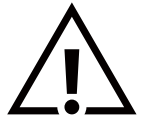

ADVERTENCIA: El uso de controles, ajustes o procedimientos distintos a los descritos en esta documentación puede dar lugar a riesgos de descarga eléctrica y otros peligros de carácter eléctrico y/o mecánico.

## Lea y siga estas instrucciones al conectar y usar la pantalla:

#### Condiciones de uso:

- Mantenga la pantalla alejada de la luz solar directa y de estufas o de cualquier otra fuente de calor.
- Aleje los objetos que pudieran penetrar a través de los orificios de ventilación o impedir la correcta refrigeración de los componentes electrónicos de la pantalla.
- No obstruya los orificios de ventilación de la carcasa.
- Cuando busque una ubicación para la pantalla, asegúrese de que puede acceder fácilmente al cable de alimentación y la toma de corriente.
- Si apaga la pantalla y desconecta el cable de alimentación o el cable de alimentación de CC, espere 6 segundos antes de volver a conectar el cable de alimentación o cable de alimentación de CC para el funcionamiento normal.
- Asegúrese de utilizar siempre el cable de alimentación aprobado y proporcionado por Philips. Si no dispone de él, póngase en contacto con su centro de asistencia local.
- No someta la pantalla a vibraciones intensas ni impactos fuertes durante su funcionamiento.
- Evite que la pantalla sufra golpes o caídas durante su funcionamiento o transporte.

#### Mantenimiento:

- Con objeto de proteger la pantalla de posibles daños, no ejerza excesiva fuerza sobre el panel LCD. Cuando traslade la pantalla, sosténgala por la carcasa para levantarla; no coloque las manos o los dedos sobre el panel LCD.
- Desenchufe la pantalla si no la va a utilizar durante un prolongado período de tiempo.
- Desenchufe la pantalla si necesita limpiarla con un paño ligeramente humedecido. Puede limpiar la pantalla empleando un paño seco con el monitor apagado. No utilice nunca disolventes orgánicos (como alcohol), ni líquidos que contengan amoniaco para limpiar la pantalla.
- A fin de evitar riesgos de descarga eléctrica o daños irreparables en la pantalla, no la exponga al polvo, la lluvia, el agua o los ambientes excesivamente húmedos.
- Si la pantalla se moja, séquela con un paño lo antes posible.
- Si penetra agua o alguna otra sustancia líquida en el interior de la pantalla, apáguela de inmediato y desconecte el cable de alimentación. Limpie el agua o la sustancia y envíe la pantalla a un centro de asistencia técnica.
- No almacene ni utilice la pantalla en lugares sometidos a niveles excesivos de calor, frío o luz solar directa.
- Si desea disfrutar sin limitaciones de las prestaciones de la pantalla y prolongar su vida útil tanto como sea posible. Recomendamos utilizar la pantalla en un entorno que se ajuste a los siguientes márgenes de temperatura y humedad:
  - Temperatura: 0-40°C 32-104°F
  - Humedad: 10-85 % HR

**IMPORTANTE:** Active siempre un salvapantallas móvil si deja la pantalla sin atención. Active siempre una aplicación que actualice la pantalla periódicamente si la pantalla se destina a la presentación permanente de contenido estático. La visualización ininterrumpida de imágenes fijas o estáticas durante un período prolongado de tiempo puede provocar que la imagen se "queme", provocando así la aparición de una "imagen residual" o "imagen fantasma" en la pantalla. Este es un fenómeno conocido en el entorno que rodea a las tecnologías de fabricación de paneles LCD. En la mayoría de los casos, la imagen "quemada", "residual" o "fantasma" desaparece gradualmente al cabo de un tiempo tras apagar el equipo.

**ADVERTENCIA:** Si la aparición de una imagen "quemada", "residual" o "fantasma" es muy pronunciada, no es probable que los síntomas desaparezcan; este efecto no tiene reparación. Esto tampoco está cubierto por los términos de la garantía.

#### 10BDL3351T

#### Asistencia técnica:

- Solamente el personal técnico cualificado debe abrir la tapa.
- Si existe alguna necesidad de reparación o integración, póngase en contacto con el centro de atención al cliente local.
- No deje la pantalla bajo la luz solar directa.

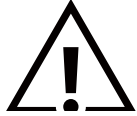

Si la pantalla no funciona de forma normal, después de haber seguido las instrucciones detalladas en este documento, póngase en contacto con un técnico o con el centro de atención al cliente local.

Lea y siga estas instrucciones al conectar y usar la pantalla:

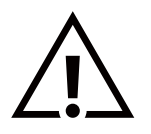

- Desenchufe la pantalla si no la va a utilizar durante un prolongado período de tiempo.
- Desenchufe la pantalla si necesita limpiarla con un paño ligeramente humedecido. La pantalla se puede limpiar con un paño seco cuando esté apagada. Sin embargo, nunca utilice alcohol, disolventes o líquidos que contengan amoníaco.
- Consulte a un técnico profesional si la pantalla no funciona con normalidad después de haber seguido las instrucciones de este manual.
- Solamente el personal técnico cualificado debe abrir la tapa.
- Mantenga la pantalla alejada de la luz solar directa y de estufas o de cualquier otra fuente de calor.
- Quite cualquier objeto que se pueda caer en las aberturas de ventilación o que pueda impedir la refrigeración adecuada de los componentes electrónicos de la pantalla.
- No obstruya los orificios de ventilación de la carcasa.
- Mantenga la pantalla seca. Para evitar descargas eléctricas, no la exponga a la lluvia o a una humedad excesiva.
- Si apaga la pantalla y desconecta el cable de alimentación o el cable de alimentación de CC, espere 6 segundos antes de volver a conectar el cable de alimentación o cable de alimentación de CC para el funcionamiento normal.
- Para evitar el riesgo de descargas o daños irreparables en la unidad, no exponga la pantalla a la lluvia o a una humedad excesiva.
- Cuando busque una ubicación para la pantalla, asegúrese de que puede acceder fácilmente al cable de alimentación y la toma de corriente.
- Este equipo tiene una conexión entre el conductor conectado a tierra del circuito de suministro de energía de corriente continua y el conductor de puesta a tierra. Consulte las instrucciones de instalación.
- IMPORTANTE: Active siempre un programa de protección de pantalla durante su funcionamiento. Si una imagen estática de alto contraste permanece en la pantalla durante un prolongado período de tiempo, puede dejar una 'imagen residual' o 'imagen fantasma' en dicha pantalla. Este fenómeno perfectamente conocido está causado por las deficiencias inherentes a la tecnología LCD. En la mayoría de los casos, la imagen residual desaparecerá gradualmente con el paso del tiempo después de desconectar la alimentación. Ha de saber que el síntoma de imagen residual no se puede reparar y no está cubierto por la garantía.

## Declaración de conformidad para la UE/Declaración de conformidad para el Reino Unido

Este dispositivo cumple los requisitos establecidos en la Directiva del Consejo sobre la Aproximación de las Leyes de los Estados Miembros en relación con la Compatibilidad electromagnética (2014/30/UE), la Directiva de baja tensión (2014/35/UE), la Directiva RoHS (2011/65/UE) y la Directiva de equipos de radio (2014/53/EU) o el Reglamento de equipos de radio 2017 (para el Reino Unido).

Este producto se ha sometido a pruebas y se determinó que cumple con los estándares armonizados para equipo de tecnología de la información. Estos estándares armonizados están publicados en las Directivas del Boletín Oficial de la Unión Europea.

#### Advertencias sobre la descarga electroestática (ESD)

Cuando el usuario está cerca del monitor se pueden producir descargas del equipo y reiniciarse la visualización del menú principal. Advertencia:

Este equipo cumple con los requisitos Clase "A" de EN55032/CISPR 32. En un entorno residencial, este equipo podría provocar interferencias radiales.

# Aviso de la Comisión federal de comunicaciones (FCC, Federal Communications Commission) (solamente para EE.UU.)

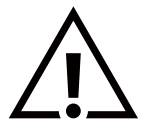

**NOTA:** Este equipo se ha probado y se ha demostrado que cumple los límites de un dispositivo digital de Clase A, de acuerdo con el Apartado 15 de la normativa FCC. Estos límites están diseñados para proporcionar una protección razonable contra las interferencias perjudiciales cuando el equipo se utilice en un entorno comercial. Este equipo genera, utiliza y puede emitir energía de radiofrecuencia y, si no se instala y se utiliza de acuerdo con el manual de instrucciones, puede provocar interferencias perjudiciales a las comunicaciones de radio. Es probable que el funcionamiento de este equipo en una zona residencial cause interferencias perjudiciales, en cuyo caso será necesario que el usuario corrija las interferencias a sus expensas.

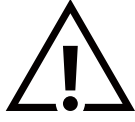

Los cambios o modificaciones no aprobados expresamente por la parte responsable de su cumplimiento anularán la autorización del usuario para trabajar con el equipo.

Utilice solamente un cable apantallado RF suministrado con la pantalla cuando la conecte a un equipo informático.

Para evitar daños que podrían provocar incendios o descargas eléctricas, no exponga este aparato a la lluvia o a una humedad excesiva.

Este dispositivo cumple la parte 15 de las reglas RSS de exención de licencia de la FCC/ISED. El funcionamiento está sujeto a las siguientes dos condiciones: (1) Este dispositivo no debe causar interferencias perjudiciales y (2) este dispositivo debe aceptar cualquier interferencia recibida, incluidas aquellas que provoquen un funcionamiento no deseado.

Le présent appareil est conforme aux CNR d' ISED applicables aux appareils radio exempts de licence. L'exploitation est autorisée aux deux conditions suivantes : (1) le dispositif ne doit pas produire de brouillage préjudiciable, et (2) ce dispositif doit accepter tout brouillage reçu, y compris un brouillage susceptible de provoquer un fonctionnement indésirable.

TPV USA Corp 6525 Carnegie Blvd #200 Charlotte, NC 28211 USA

## Declaración de exposición a la radiación:

Este equipo cumple los límites de exposición a la radiación FCC/CE-RED establecidos para un entorno no controlado. Este equipo se debe instalar y utilizar a una distancia mínima de 20 cm entre el radiador y el cuerpo.

Déclaration d'exposition aux radiations:Cet équipement est conforme aux limites d'exposition aux rayonnements ISED établies pour un environnement non contrôlé. Cet équipement doit être installé et utilisé avec un minimum de 20 cm de distance entre la source de rayonnement et votre corps.

La temperatura adecuada para el monitor en color y los accesorios es de entre 0 °C y 40 °C.

El dispositivo para uso en la banda de 5150-5250 MHz solamente debe hacerse en interiores para reducir las posibles interferencias perjudiciales a sistemas de satélite móviles cocanal.

Se debe utilizar un adaptador con ferrita con este equipo para garantizar el cumplimiento de los límites FCC para la Clase A.

Información del adaptador de alimentación:

Modelo: ADS-26SGP-12 12024E

ENTRADA: 100-240V~ 50/60Hz 0,7 A máx. SALIDA: 12 Vcc, 2,0 A, 24,0 W

## Residuos de equipos eléctricos y electrónicos - WEEE

#### Aviso a los usuarios propietarios de casas particulares de la Unión Europea

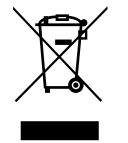

Esta marca en el producto o en su empaquetado indica que, bajo la Directiva europea 2012/19/EU que rige los aparatos eléctricos y electrónicos, no puede deshacerse de este producto tirándolo a la basura doméstica. Debe encargarse de depositar este equipo en un punto de recogida de equipos eléctricos y electrónicos designado a tal efecto. Para determinar las ubicaciones en las que puede deshacerse de tales residuos eléctricos y electrónicos, póngase en contacto con la oficina gubernamental local, con la organización de residuos que se encarga de recoger la basura doméstica de su zona o con la tienda en la que compró el producto.

Nota para los usuarios de Estados Unidos:

Deshágase de ella conforme a las leyes locales, estatales y federales. Para obtener información sobre residuos o reciclaje, póngase en contacto con: www.mygreenelectronics.com o www.eiae.org.

#### Directivas para el fin del período de vida útil - Reciclaje

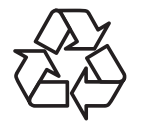

Su nueva pantalla de información pública contiene varios materiales que se pueden reciclar y reutilizar.

Deshágase de ella conforme a las leyes locales, estatales y federales.

#### PRECAUCIÓN

#### HAY RIESGO DE EXPLOSIÓN SI LAS BATERÍAS SE CAMBIAN POR OTRAS DE UN TIPO INADECUADO.

#### DESHÁGASE DE LAS BATERÍAS USADAS DE ACUERDO CON LAS INSTRUCCIONES.

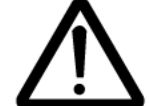

## PRECAUCIÓN

Hay riesgo de explosión si la batería se reemplaza por otra de tipo incorrecto.

- Espere media hora tras la desconexión antes de manipular las piezas
- Sustituir una batería por otra de un tipo incorrecto puede anular una protección (por ejemplo, en el caso de algunos tipos de baterías de litio);
- Desechar una batería arrojándola al fuego o a un horno caliente, o aplastar o cortar mecánicamente una batería, lo que puede provocar una explosión;
- Dejar una batería en un entorno donde la temperatura sea extremadamente alta puede provocar una explosión o la fuga de líquidos o gases inflamables;

Una batería sometida a una presión de aire extremadamente baja puede provocar una explosión o la fuga de líquido o gas inflamable.

#### Pilas

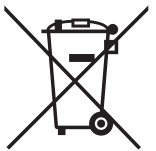

Para la Unión Europea: El contenedor con ruedas y tachado significa que las pilas usadas no se deben mezclar con la basura doméstica general. Existe un sistema de recolección independiente para las pilas usadas que permite el tratamiento y reciclaje adecuados conforme a la legislación vigente.

Póngase en contacto con las autoridades locales para obtener detalles sobre los planes de recolección y reciclaje.

Para Suiza: Las pilas usadas se deben devolver al punto de venta.

Para otros países no pertenecientes a la Unión Europea: Póngase en contacto con la autoridad local para conocer el método correcto de desecho de las pilas usadas.

Conforme a la directiva 2006/66/CE de la Unión Europea, las pilas no se pueden desechar de forma incorrecta. Las pilas se deben separar para que las pueda recolectar la empresa de servicio local.

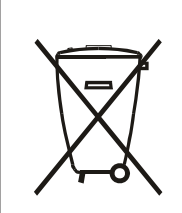

Após o uso, as pilhas e/ou baterias deverão ser entregues ao estabelecimento comercial ou rede de assistência técnica autorizada.

#### AVISO

#### ACUERDO DE LICENCIA PARA EL USUARIO FINAL DEL SOFTWARE

ESTE ACUERDO DE LICENCIA PARA EL USUARIO FINAL DEL SOFTWARE (ESTE "ACUERDO") ES UN ACUERDO LEGAL Y VINCULANTE ENTRE USTED (YA SEA UN INDIVIDUO O UNA ENTIDAD) Y MMD MONITORS & DISPLAYS NEDERLAND B.V., UNA COMPAÑÍA DE RESPONSABILIDAD LIMITADA HOLANDESA, CON SU OFICINA PRINCIPAL EN PRINS BERNHARDPLEIN 200, 1097 JB AMSTERDAM, PAÍSES BAJOS Y SUS EMPRESAS SUBSIDIARIAS (INDIVIDUAL Y COLECTIVAMENTE "MMD"). ESTE ACUERDO LE DA DERECHO A USAR CIERTO SOFTWARE (EL "SOFTWARE") INCLUIDA LA DOCUMENTACIÓN DE USUARIO EN FORMATO ELECTRÓNICO QUE SE PUEDE HABER PROPORCIONADO POR SEPARADO O JUNTO CON UN PRODUCTO DE MMD (EL "DISPOSITIVO"). AL DESCARGAR, INSTALAR O UTILIZAR DE OTRO MODO EL SOFTWARE, ACEPTA TODOS LOS TÉRMINOS Y CONDICIONES DE ESTE ACUERDO. SI NO ESTÁ DE ACUERDO CON ESTOS TÉRMINOS Y CONDICIONES, NO DESCARGUE, INSTALE O UTILICE DE OTRO MODO EL SOFTWARE. SI ADQUIRIÓ EL SOFTWARE EN MEDIOS TANGIBLES, POR EJEMPLO, UN CD SIN QUE HAYA REVISADO ESTA LICENCIA Y ACEPTADO ESTOS TÉRMINOS, PUEDE RECIBIR UN REEMBOLSO COMPLETO DE LA CANTIDAD, SI LA HUBIERE, QUE PAGÓ POR EL SOFTWARE SI DEVUELVE EL SOFTWARE NO UTILIZADO CON UNA PRUEBA DE PAGO EN EL PLAZO DE 30 DÍAS A PARTIR DE LA FECHA DE COMPRA.

1. Concesión de la licencia. Este Acuerdo le concede una licencia no exclusiva, intransferible y no sublicenciable para instalar y usar, en el dispositivo, una (1) copia de la versión especificada del Software en formato de código de objeto como se establece en la documentación del usuario únicamente para su uso personal. El Software está "en uso" cuando se carga en la memoria temporal o permanente (es decir, RAM, disco duro, etc.) del dispositivo.

2. Propiedad. El Software tiene licencia y no se le vende a usted. Este Acuerdo le concede el derecho de usar el Software, pero no adquiere ningún derecho, expreso o implícito, en el Software que no sean los especificados en este Acuerdo. MMD y sus licenciatarios retienen todos los derechos, títulos e intereses en y para el Software, incluidas todas las patentes, derechos de autor, secretos comerciales y otros derechos de propiedad intelectual incorporados en el mismo. El Software está protegido por leyes de derechos de autor, disposiciones de tratados internacionales y otras leyes de propiedad intelectual. Por lo tanto, a menos que se establezca expresamente lo contrario en este documento, no puede copiar el Software sin la autorización previa por escrito de MMD; no obstante puede hacer una (1) copia del Software únicamente para fines de copia de seguridad. No puede copiar ningún material impreso que acompañe al software, ni imprimir más de una (1) copia de cualquier documentación del usuario proporcionada en formato electrónico; no obstante, puede hacer una (1) copia de dicho material impreso solo para fines de copia de seguridad.

**3. Restricciones de licencia.** Salvo que se indique lo contrario en este documento, no deberá alquilar, ceder, sublicenciar, vender, asignar, prestar ni transferir el Software de ninguna otra forma. No podrá, y no permitirá a un tercero, realizar ingeniería inversa, descompilar ni desensamblar el Software, excepto en la medida en que la ley aplicable prohíba expresamente la restricción anterior. No puede eliminar ni destruir ninguna identificación del producto, avisos de derechos de autor u otras marcas o restricciones de propiedad del Software. Todos los títulos, marcas comerciales y avisos de derechos de autor y derechos restringidos se reproducirán en su copia de seguridad del Software. No puede modificar o adaptar el Software, fusionar el Software en otro programa o crear trabajos derivados basados en el Software.

**4. Renuncia de responsabilidad.** EL SOFTWARE ESTÁ DISEÑADO PARA AYUDARLE A TRANSFERIR EL MATERIAL DEL QUE USTED ES PROPIETARIO DE LOS DERECHOS DE AUTOR O HA OBTENIDO EL PERMISO PARA APROPIARSE Y TRANSFERIR DEL PROPIETARIO DE LOS DERECHOS DE AUTOR. A MENOS QUE SEA EL PROPIETARIO DE LOS DERECHOS DE AUTOR O TENGA PERMISO PARA APROPIARSE DEL SOFWARE Y TRANSFERIRLO, PUEDE INFRINGIR LA LEY DE DERECHOS DE AUTOR Y PAGAR LOS DAÑOS Y OTRAS REPARACIONES. SI DESCONOCE SI TIENE LA PROPIEDAD DE DERECHOS DE AUTOR, PÓNGASE EN CONTACTO CON SU ASESOR LEGAL. USTED ASUME LA RESPONSABILIDAD TOTAL POR EL USO LEGAL Y RESPONSABLE DEL SOFTWARE

**5. Software de código abierto.** (a) Este software puede contener componentes que están sujetos a términos de código abierto, como se indica en la documentación que acompaña al dispositivo. Este Acuerdo no se aplica a este software como tal. (b) Sus derechos de licencia bajo este Acuerdo no incluyen ningún derecho o licencia para usar, distribuir o crear trabajos derivados del Software de ninguna manera que sometiera el Software a los términos de código abierto. "Términos de código abierto" son los términos de cualquier licencia que directa o indirectamente (1) crean, o pretenden crear, obligaciones para MMD con respecto al Software y/o los trabajos derivados del mismo; u (2) otorgan, o pretenden otorgar, a un tercero cualquier derecho o inmunidad bajo propiedad intelectual o derechos de propiedad en el Software o trabajos derivados del mismo.

6. Terminación. Este Acuerdo entrará en vigor en el momento de instalar o utilizar por primera vez el Software y terminará (i) según los estime oportuno MMD, por incumplimiento de cualquier término de este Acuerdo; o (ii) tras la destrucción de todas las copias del Software y los materiales relacionados que MMD le proporcionara por el presente documento. Los derechos de MMD y sus obligaciones seguirán en vigor a la terminación de este Acuerdo.

7. Actualizaciones. MMD puede, si así lo estima oportuno, hacer actualizaciones al Software que pondrá a disposición de los usuarios mediante publicación general en un sitio web o por cualquier otro medio o método. Dichas actualizaciones pueden estar disponibles conforme a los términos de este Acuerdo o la publicación de tales actualizaciones puede estar sujeta a la aceptación por su parte de otro Acuerdo.

8. Servicios de soporte técnico. MMD no está obligado a proporcionar soporte técnico o de otro tipo ("Servicios de soporte técnico") para el Software. Si MMD le proporciona Servicios de soporte técnico, estos se regirán por términos independientes que se acordarán entre usted y MMD.

**9. Garantía limitada del software.** MMD proporciona el Software "como está" y sin ninguna garantía, excepto que el Software funcionará sustancialmente de acuerdo con la documentación que acompaña a dicho Software durante un año después de su primera descarga, instalación o uso, lo que ocurra primero. La responsabilidad total de MMD y su remedio exclusivo por el incumplimiento de esta garantía será, según lo estime oportuno MMD, (i) devolver el precio pagado por usted por el Software (si corresponde); o (ii) reparar o reemplazar el Software que no cumple la garantía establecida en este documento y que se devuelve a MMD con una copia de su recibo. Esta garantía limitada quedará anulada si el error del Software ha sido consecuencia de un accidente, abuso, mal uso o aplicación injustificada. Cualquier Software de sustitución estará garantizado durante el resto del período de garantía original o durante treinta (30) días, lo que resulte más beneficioso para el usuario. Esta garantía limitada no se aplicará en su caso si el Software se le proporcionó de forma gratuita solo por fines de evaluación.

**10. NO HAY MÁS GARANTÍAS.** A EXCEPCIÓN DE LO ESTABLECIDO ANTERIORMENTE, MMD Y SUS LICENCIATARIOS NO GARANTIZAN QUE EL SOFTWARE FUNCIONARÁ SIN ERRORES O SIN INTERRUPCIONES, O QUE CUMPLIRÁ CON SUS REQUISITOS. USTED ASUME TODAS LAS RESPONSABILIDADES POR LA SELECCIÓN DEL SOFTWARE PARA LOGRAR LOS RESULTADOS QUE BUSCA, Y POR LA INSTALACIÓN, EL USO Y LOS RESULTADOS OBTENIDOS DEL MISMO. EN LA MEDIDA MÁXIMA PERMITIDA POR LA LEY APLICABLE, MMD Y SUS LICENCIATARIOS RENUNCIAN A TODAS LAS GARANTÍAS Y CONDICIONES, YA SEAN EXPRESAS O IMPLÍCITAS, INCLUIDAS, SIN LIMITACIÓN, LAS GARANTÍAS IMPLÍCITAS DE COMERCIABILIDAD, IDONEIDAD PARA UN PROPÓSITO PARTICULAR Y EXACTITUD O INTEGRIDAD DE LOS RESULTADOS CON RESPECTO AL SOFTWARE Y LOS MATERIALES QUE LO ACOMPAÑAN. NO HAY GARANTÍA CONTRA LA INFRACCIÓN. MMD NO GARANTIZA QUE PODRÁ DESCARGAR, COPIAR, ALMACENAR, MOSTRAR, TRANSFERIR Y / O REPRODUCIR CONTENIDO SEGURO.

**11. LIMITACIÓN DE RESPONSABILIDAD.** BAJO NINGUNA CIRCUNSTANCIA, MMD O SUS LICENCIATARIOS SERÁN RESPONSABLES DE DAÑOS RESULTANTES, ESPECIALES, INDIRECTOS, INCIDENTALES O PUNITIVOS, INCLUIDOS, SIN LIMITACIÓN, DAÑOS POR PÉRDIDA DE GANANCIAS O INGRESOS, INTERRUPCIÓN DE NEGOCIOS, PÉRDIDA DE INFORMACIÓN DE NEGOCIO, PÉRDIDA DE DATOS, PÉRDIDA DE USO U OTRA PÉRDIDA PECUNIARIA, INCLUSO SI MMD O SUS LICENCIATARIOS HAN SIDO ADVERTIDOS DE LA POSIBILIDAD DE TALES DAÑOS. EN NINGÚN CASO, LA RESPONSABILIDAD TOTAL DE MMD O SUS LICENCIATARIOS POR DAÑOS RESULTANTES DE ESTE ACUERDO SUPERARÁ LA CANTIDAD MAYOR ENTRE EL PRECIO REALMENTE PAGADO POR USTED POR EL SOFTWARE O CINCO LIBRAS DE ESTERLINAS (5,00).

**12. Marcas comerciales.** Determinados nombres de productos y de MMD utilizados en este Acuerdo, el Software y la documentación del usuario impresa pueden constituir marcas comerciales de MMD, sus licenciatarios u otros terceros. No tiene autorización para usar tales marcas comerciales.

**13.** Administración de exportaciones. Usted acepta que no exportará ni reexportará, directa o indirectamente, el Software a ningún país para el cual la Ley de Administración de Exportaciones de los Estados Unidos o cualquier ley o normativa similar de los Estados Unidos exija una licencia de exportación u otra aprobación del Gobierno de EE. UU., a menos que se haya obtenido primero la licencia o aprobación de exportación adecuada. Al descargar o instalar el Software, acepta cumplir esta disposición de exportación.

**14. Ley gubernamental.** Este Acuerdo se rige por las leyes de los Países Bajos, sin referencia a su conflicto de principios legales. Este Acuerdo no se regirá por la Convención de las Naciones Unidas sobre los Contratos de Compraventa Internacional de Mercancías, la aplicación de la cual está expresamente excluida. Cualquier conflicto entre usted y MMD con respecto a este Acuerdo estará sujeto a la jurisdicción no exclusiva de los tribunales de los Países Bajos. Si por algún motivo un tribunal de jurisdicción competente considera que alguna disposición, o parte de la misma, es inaplicable, el resto de este Acuerdo continuará en pleno vigor y efecto.

**15. General.** Este Acuerdo contiene el contrato completo entre usted y MMD y reemplaza a cualquier representación previa, compromiso u otra comunicación o publicidad en relación al Software y a la documentación del usuario. Si alguna parte de este Acuerdo se considera inválida, el resto de este Acuerdo continuará en pleno vigor y efecto. Este Acuerdo no prejuzgará los derechos legales de cualquier parte que se trate como consumidor.

## 2. Desembalaje e instalación

Antes de instalar la pantalla

- Este producto está empaquetado en una caja de cartón junto con sus accesorios estándar.
- Cualquier otro accesorio opcional se incluye en paquetes independientes.
- Después de abrir la caja de cartón, asegúrese de que el contenido se encuentra en buen estado y no falta nada.

## 2.1. Contenido del paquete

Compruebe que ha recibido los siguientes artículos con el contenido del paquete:

- Pantalla en color
- Guía de inicio rápido
- Adaptador de alimentación de CC
- Enchufe de alimentación

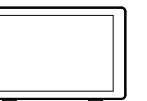

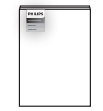

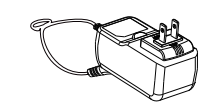

Pantalla en color

Guía de inicio rápido

Adaptador de alimentación de CC

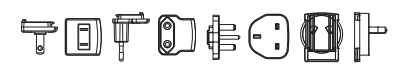

Enchufe de alimentación (Se proporciona por regiones)

\* Los elementos podrían ser diferentes según las ubicaciones.

\* El diseño de la pantalla y los accesorios pueden diferir de las imágenes mostradas.

## 2.2. Instalación

## Fijar los cables de alimentación y de red

## 2.2.1. Conectar el cable de alimentación

- 1. Enchufe el conector del adaptador de alimentación a la toma de entrada de alimentación de la pantalla.
- 2. Inserte completamente el enchufe de CA correspondiente en el adaptador de alimentación.
- 3. Conecte el enchufe de CA del adaptador de alimentación en una toma de corriente eléctrica para encender el dispositivo.

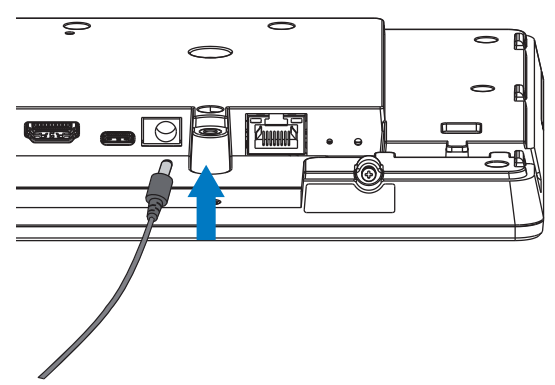

2.2.2. Conectar el cable de red

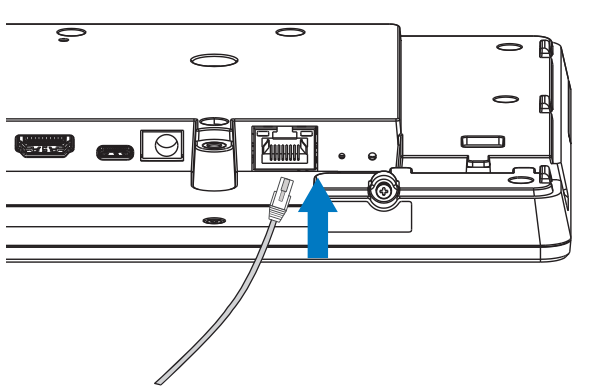

2.2.3. Insertar la tarjeta Micro SD

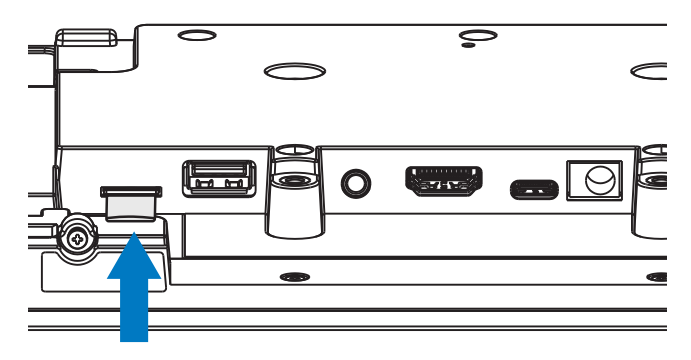

## 2.2.4. Montaje e instalación

## **Opción de montaje 1: [Soporte VESA]**

Compatible con el estándar VESA: VESA MIS-D75 (75\*75 mm)

Tornillo de soporte: M4\*9 mm (excluido el grosor de la placa de montaje)

El equipo y sus medios de instalación asociados siguen estando seguros durante la prueba. Use solamente el soporte VESA homologado por UL que aguante el peso y la carga mínimos de la unidad sin la base.

\* Altura de instalación: <2 m

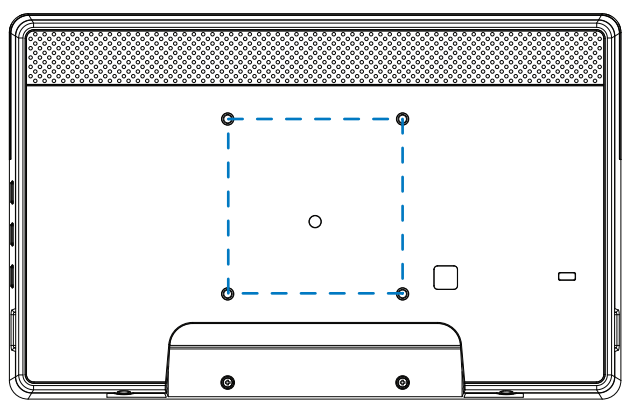

## Opción de montaje 2: [Utilizar la tapa posterior]

Tornillo de soporte: Tornillo autorroscante\*5 unidades (excluido el grosor de la placa de montaje)

(1).Utilice un destornillador para aflojar el tornillo de la tapa trasera.

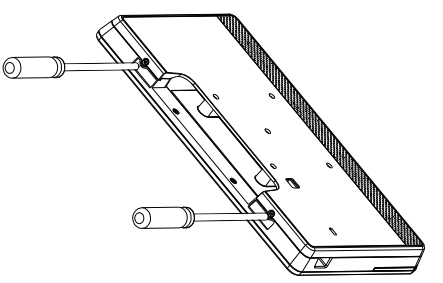

(2). Retire la decoración de la carcasa posterior de la ranura indicada por las flechas en ambos lados de toda la máquina.

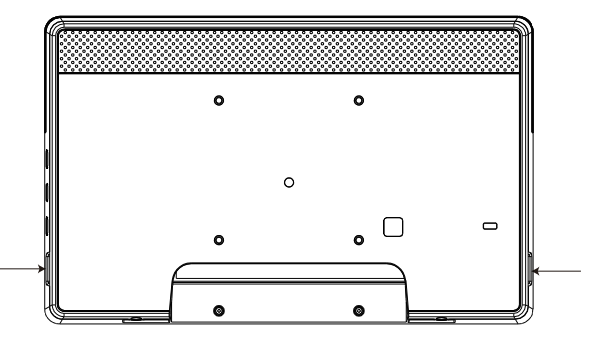

(3). Desmonte la tapa posterior del tablero de símbolos.

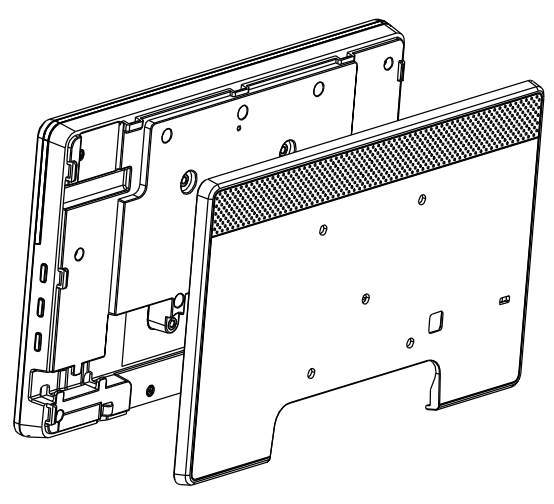

(4). Utilice tornillos para fijar el embellecedor trasero a la pared.

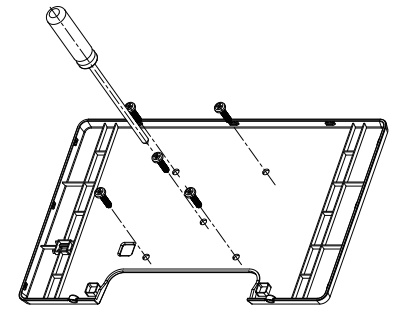

(5). Enchufe el cable.

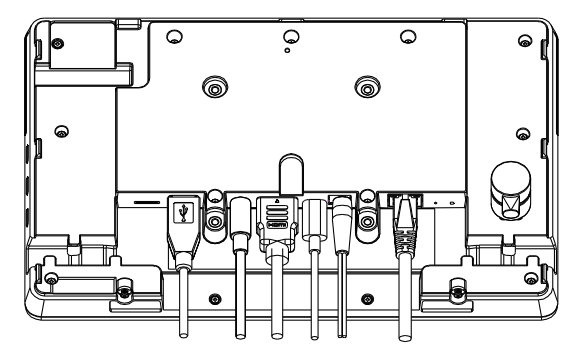

(6). Toda la máquina está llena de adornos en la carcasa trasera.

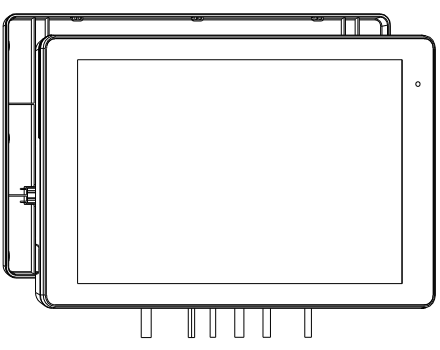

(7). Bloquee los tornillos.

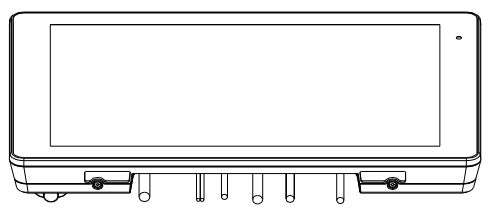

## 3. Características y vista física

## 3.1. Vista izquierda

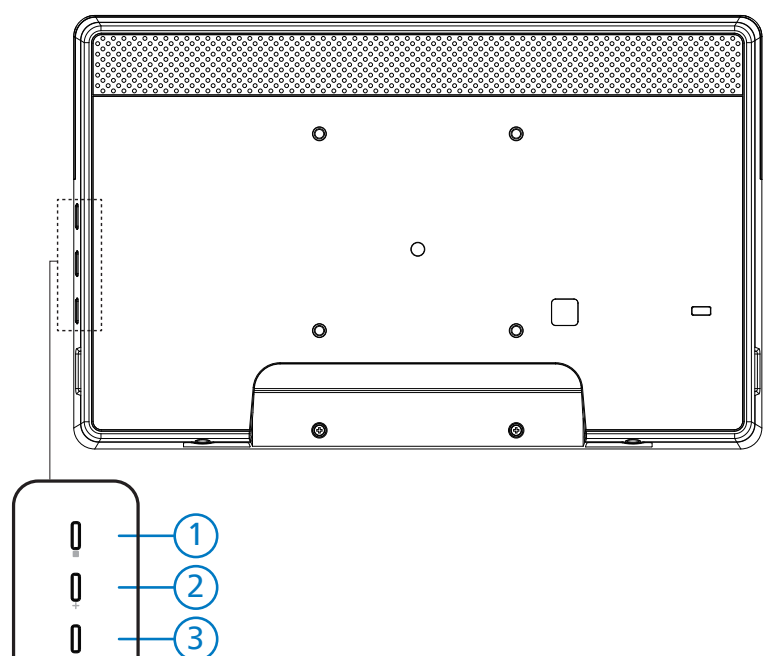

1 Menú: permite activar el menú OSD.

(2)/(3) Volumen +/-: permite subir y bajar el volumen.

| Funcionamiento                                                 | Función                                          |
|----------------------------------------------------------------|--------------------------------------------------|
| Menú + Volumen -                                               | Iniciar la aplicación del modo de administración |
| Menú + Volumen +                                               | Iniciar la aplicación de información rápida      |
| Menú + Menú + Volumen + + Volumen - +<br>Volumen - + Volumen + | Habilitar la función táctil                      |
| Menú + Menú + Volumen - + Volumen -                            | Encender la pantalla                             |

## 3.2. Terminales de entrada y salida

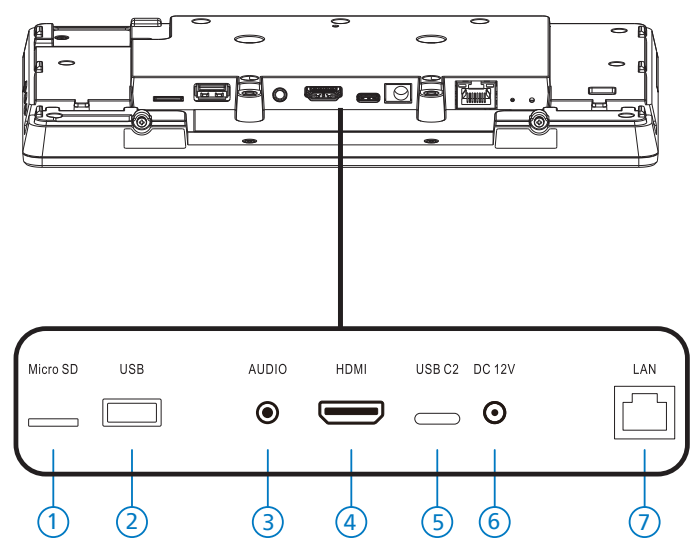

#### 1 Micro SD

Permite insertar una tarjeta micro SD.

2 Micro-USB

Permite insertar un dispositivo de almacenamiento USB.

#### ③ Auriculares

Puede conectar unos auriculares a través de este conector de 3,5 mm (estándar CTIA).

- (4) SALIDA HDMI Salida de audio y vídeo HDMI.
- (5) USB C2

Permite depuración adb.

6 ENTRADA DE CC

Permite conectar el adaptador de alimentación de CC.

- (7) LAN
  - \* Función de control LAN para el uso de una señal de control remota desde el centro de control.
  - \* PoE+ (alimentación a través de Ethernet): 24 W

| Estado   | Verde               | Amarillo    |
|----------|---------------------|-------------|
| SC       | DESACTIVADO         | DESACTIVADO |
| 10 Mbps  | ACTIVADO (parpadeo) | DESACTIVADO |
| 100 Mbps | ACTIVADO (parpadeo) | ACTIVADO    |

## 4. Funcionamiento

## 4.1. Asistente para configuración

## 4.1.1. Welcome (Bienvenido)

Seleccione el idioma deseado en "Language List (Lista de idiomas)" y comience la configuración presionando el botón Inicio.

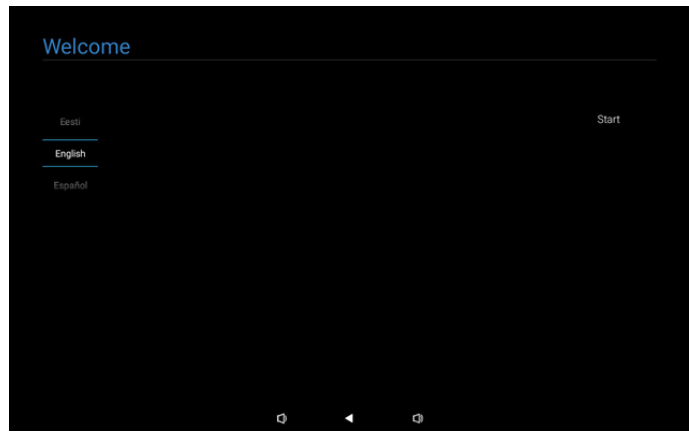

Nota: Después de entrar en OOBE, el nombre de la pantalla de señalización se establecerá en el valor predeterminado: "PD" + Dirección Mac Ethernet.

#### (1). Idioma admitido

El sistema admite 22 idiomas y requiere que los usuarios lo establezcan durante el primer arranque.

El inglés es el idioma seleccionado de forma predeterminada.

| No | Idioma admitido    | Mostrar cadena |
|----|--------------------|----------------|
| 1  | INGLÉS             | English        |
| 2  | ESPAÑOL            | Español        |
| 3  | FRANCÉS            | Français       |
| 4  | ITALIANO           | Italiano       |
| 5  | LETÓN              | Latviešu       |
| 6  | LITUANO            | Lietuvių       |
| 7  | HOLANDÉS           | Nederlands     |
| 8  | NORUEGO            | Norsk bokmål   |
| 9  | POLACO             | Polski         |
| 10 | PORTUGUÉS          | Português      |
| 11 | FINÉS              | Suomi          |
| 12 | SUECO              | Svenska        |
| 13 | TURCO              | Türkçe         |
| 14 | RUSO               | Русский        |
| 15 | ÁRABE              | ةيبرعلا        |
| 16 | CHINO SIMPLIFICADO | 简体中文           |
| 17 | CHINO TRADICIONAL  | 繁體中文           |
| 18 | JAPONÉS            | 日本語            |
| 19 | CHECO              | Čeština        |
| 20 | DANÉS              | Dansk          |
| 21 | ALEMÁN             | Deutsch        |
| 22 | ESTONIO            | Eesti          |

## 4.1.2. Date & Time (Fecha y hora)

Permite habilitar o deshabilitar la sincronización horaria automática y seleccionar una zona horaria.

| Date & Time           |   |   |    |      |
|-----------------------|---|---|----|------|
| Automatic date & time |   |   |    |      |
| O Disable             |   |   |    |      |
| O Enable              |   |   |    |      |
| Select time zone      |   |   |    |      |
| GMT+00:00 London      |   |   |    |      |
|                       |   |   |    |      |
|                       |   |   |    |      |
|                       |   |   |    |      |
|                       |   |   |    | Back |
|                       |   |   |    | Next |
|                       |   |   |    | Skip |
|                       | Ø | • | () |      |

## 4.1.3. Clone Media Files into internal (Clonar archivos multimedia en almacenamiento interno)

Permite clonar los archivos multimedia del almacenamiento de origen seleccionado en el almacenamiento de destino. Archivos de clonación del sistema en la siguiente lista de carpetas:

- (1) philips/photo
- (2) philips/music
- (3) philips/video
- (4) philips/pdf
- (5) philips/browser

Nota: La acción de clonar archivos multimedia se producirá en la página Configuración completada y comenzará tras pulsar el botón Finalizar.

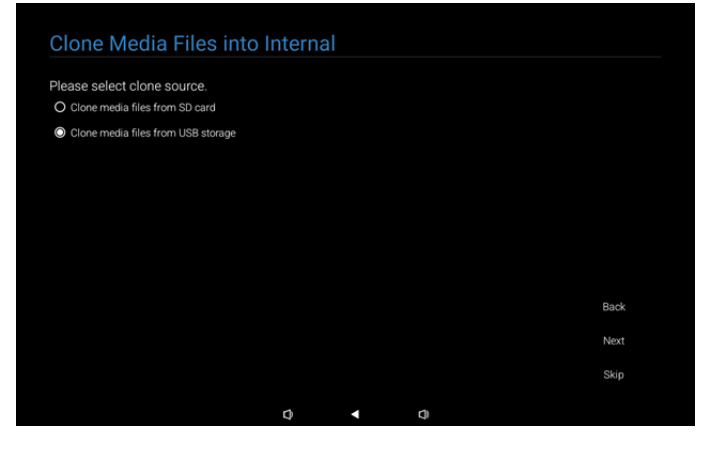

# 4.1.4. Signage Display Settings (Configuración de la pantalla de señalización)

Los usuarios pueden optar por importar datos o configurar los parámetros manualmente.

Si prefiere no configurar este elemento, puede omitirlo utilizando el botón Omitir.

Nota: La acción de importación se producirá en la página Configuración completada y comenzará tras presionar el botón Finalizar.

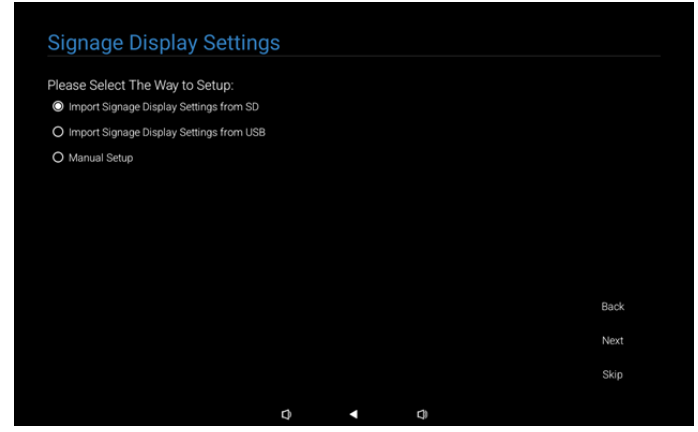

(1). Import Signage Settings from SD / USB (Importar la configuración de señalización desde SD/USB)

Importar datos desde el archivo "philips/ clone/10BDL3351T-clone.7z" ubicado en ubicado en tarjeta SD o el almacenamiento USB. La acción de importación se ejecutará al salir de OOBE.

Tras seleccionar el botón "Siguiente", entrará en la página Configuración completada.

(2). Manual Setup (Configuración manual)

En la sección de configuración manual, los ajustes requeridos actualmente son:

- (1) Nombre de la pantalla de señalización
- (2) Mando a distancia

Nota: Después de presionar el botón "Finish (Finalizar)" en la página Configuración completada, los ajustes se guardarán.

Una vez finalizada la configuración, no es necesario reiniciar.

(1). Signage Display Name (Nombre de la pantalla de señalización)

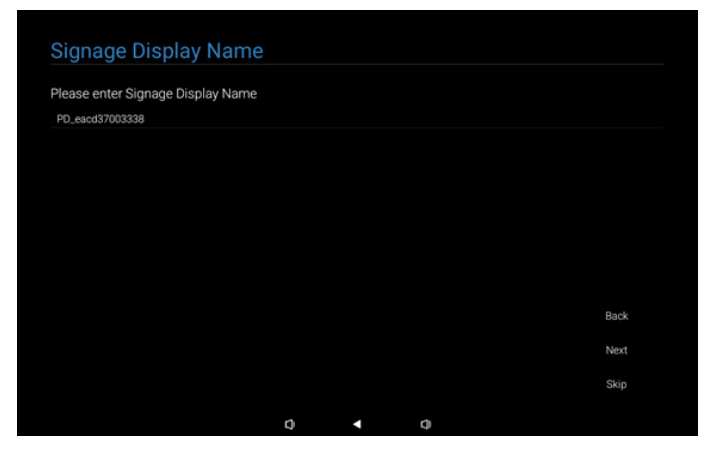

#### (2). Remote Control (Mando a distancia)

| Endble Hernole oonlitor |  |  |      |
|-------------------------|--|--|------|
| O Disable               |  |  |      |
| O Enable                |  |  |      |
| Server                  |  |  |      |
|                         |  |  |      |
|                         |  |  |      |
|                         |  |  |      |
|                         |  |  |      |
|                         |  |  | Back |
|                         |  |  |      |
|                         |  |  | Next |

## 4.1.5. Security Setting (Configuración de seguridad)

De forma predeterminada, las opciones Puerto de red SICP, FTP, Contraseña de administrador y Almacenamiento externo están habilitadas. Los usuarios pueden activar o desactivar estas opciones según lo deseen. Si prefiere no configurar este elemento, puede omitirlo utilizando el botón Omitir.

| Security Setting                      |     |   |   |      |
|---------------------------------------|-----|---|---|------|
| Please select the security item to op | en: |   |   |      |
| SICP Network Port                     |     |   |   |      |
| FTP                                   |     |   |   |      |
| ADB Over Network                      |     |   |   |      |
| Admin Password                        |     |   |   |      |
| External Storage                      |     |   |   |      |
| Unknown Sources Installation          |     |   |   |      |
|                                       |     |   |   |      |
|                                       |     |   |   |      |
|                                       |     |   |   | Back |
|                                       |     |   |   | Next |
|                                       |     |   |   | Skip |
|                                       | Ø   | • | ¢ |      |

## 4.1.6. Network Setting (Ajustes de red)

Los usuarios pueden elegir su fuente de conexión a la red: Wi-Fi o Ethernet. Después de realizar la selección, haga clic en el botón Siguiente para continuar con la configuración de la red. Al hacer clic en el Omitir, los usuarios pueden omitir la configuración de la red.

| Network Setting             |   |   |      |
|-----------------------------|---|---|------|
| Please select network type: |   |   |      |
| Wi-Fi                       |   |   |      |
| Consider                    |   |   |      |
|                             |   |   |      |
|                             |   |   |      |
|                             |   |   |      |
|                             |   |   |      |
|                             |   |   | Back |
|                             |   |   | Next |
|                             |   |   | Skip |
|                             | 0 | 0 |      |

#### (1). Inalámbrico (Wi-Fi)

Tras conectarse a la red Wi-Fi, se le dirigirá automáticamente a la página siguiente.

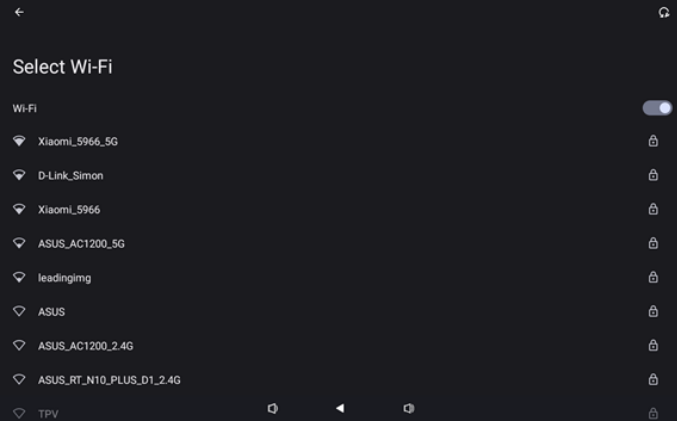

#### (2). Ethernet

Después de completarse la conexión Ethernet, se le dirigirá automáticamente a la página siguiente.

| Ethernet                                 |   |   |  |  |
|------------------------------------------|---|---|--|--|
|                                          |   |   |  |  |
| Connection Type<br>DHCP                  |   |   |  |  |
| IP Address                               |   |   |  |  |
| Netmask<br>0000                          |   |   |  |  |
| Gateway                                  |   |   |  |  |
| DNS 1 (unless overridden by Private DNS) |   |   |  |  |
| DNS 2 (unless overridden by Private DNS) |   |   |  |  |
| Ethernet Mac Address                     | • | 4 |  |  |

## 4.1.7. Setup Complete (Instalación completada)

Después de presionar el botón Finish (Finalizar), la configuración inicial tardará algún tiempo en completarse y saldrá de OOBE.

Visualización de páginas:

(1) Al seleccionar "Import Clone Data from SD/USB (Importar datos clonados desde SD/USB)" en Configuración de la pantalla de señalización, la página Configuración completada mostrará la página "Import Clone Data Complete (Importación de datos clonados completada)".

(2) Al seleccionar "Manual Setup (Configuración manual)" en Configuración de la pantalla de señalización, la página Configuración completada mostrará la página "Manual Setup Complete (Configuración manual completada)".

Nota: No apague la alimentación durante el proceso de importación o clonación de archivos multimedia.

(1). Importar la configuración de la pantalla de señalización se ha completado

Después de presionar Finalizar, si está configurada la opción "Importar la configuración de señalización desde SD/USB", el sistema se reiniciará automáticamente cuando termine.

| Congratulations!                  |             |  |        |
|-----------------------------------|-------------|--|--------|
| Please press Finish button to reh | oot ouetom  |  |        |
| Please press Finish button to red | oot system. |  |        |
|                                   |             |  |        |
|                                   |             |  |        |
|                                   |             |  |        |
|                                   |             |  |        |
|                                   |             |  |        |
|                                   |             |  |        |
|                                   |             |  |        |
|                                   |             |  | Finish |
|                                   |             |  |        |

#### (2). Configuración manual completada

Después de presionar Finalizar, el sistema saldrá del OOBE una vez completada la configuración. Cualquier ajuste futuro en esta configuración puede realizarse a través del modo de administración.

| Setup Complete!                        |                |            |     |        |
|----------------------------------------|----------------|------------|-----|--------|
|                                        |                |            |     |        |
| Congratulations!                       |                |            |     |        |
| Now you can start to use.              |                |            |     |        |
| If you would like to change, please go | to Settings in | n Admin Mo | de. |        |
|                                        |                |            |     |        |
|                                        |                |            |     |        |
|                                        |                |            |     |        |
|                                        |                |            |     |        |
|                                        |                |            |     |        |
|                                        |                |            |     |        |
|                                        |                |            |     | Finish |
|                                        |                |            |     |        |
|                                        |                |            |     |        |
|                                        | Q              | •          | 0   |        |

# 4.2. Android Launcher (Ejecutador de Android)

## 4.2.1. Android PD launcher (Iniciador de Android PD)

• El iniciador de Android PD aparece como una página en negro como se muestra a continuación:

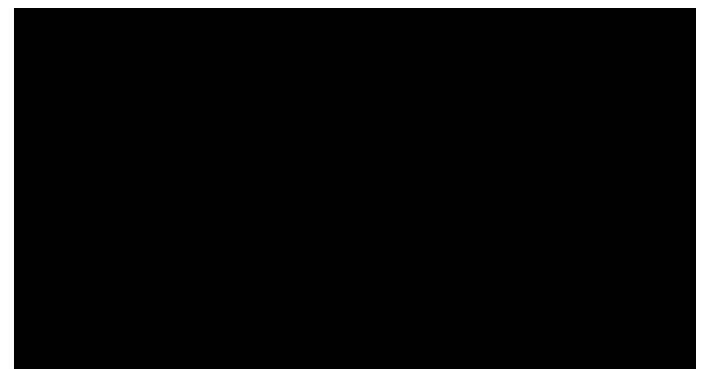

• Salga de la aplicación presionando el botón "Back (Atrás)" y la pantalla ingresará en el iniciador de Android PD.

#### 4.2.2. Admin mode (Modo Admin)

 Puede presionar "Menú + Volumen-" para iniciar el modo de administración. La pantalla muestra un cuadro de diálogo que pide al usuario que introduzca la contraseña de administración que, de forma predeterminada, es "1234". El usuario puede cambiar la contraseña en "Configuración -> Pantalla de señalización -> Herramientas del sistema -> Contraseña de administrador".

| Please enter | r the password |   |  |
|--------------|----------------|---|--|
|              | Clear          |   |  |
|              |                |   |  |
| Ø            | •              | 0 |  |

El modo Admin está compuesto por las siguientes aplicaciones:

"Settings (Configuración)", "Apps (Aplicaciones)", "Network (Red)", "Storage (Almacenamiento)", "Help (Ayuda)" y "Power (Alimentación)".

- 1. Settings (Configuración): permite ir a la página de configuración.
- 2. Apps (Aplicaciones): muestra todas las aplicaciones.
- 3. Network (Red): permite establecer la conexión Wi-Fi y Ethernet.
- 4. Storage (Almacenamiento): permite ir a la página almacenamiento.
- 5. Help (Ayuda): permite mostrar el código QR para obtener ayuda.
- 6. Power (Alimentación): permite mostrar las opciones "Power off (Apagar)", "Sleep (Suspender)" y "Reboot (Reiniciar)".

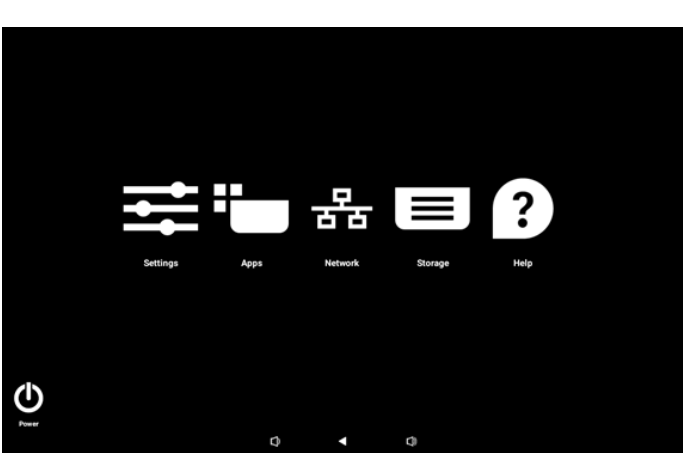

#### (1). Página Configuración

| Ŷ   | Network & internet |                    |
|-----|--------------------|--------------------|
| 60  | Connected devices  | Network & internet |
| P   | Signage Display    | Retworks available |
|     | Apps               |                    |
| 4)  | Sound              |                    |
| ٩   | Display            |                    |
| Ţ   | Accessibility      |                    |
| ۵   | Security           |                    |
| - 0 | System             |                    |
|     |                    |                    |

#### (2). Página Aplicaciones

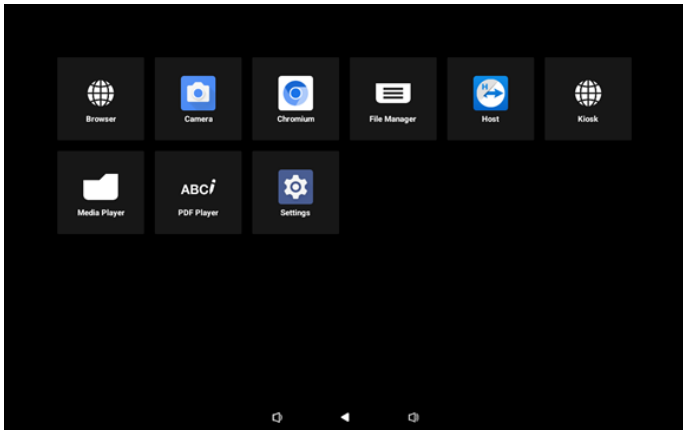

#### (3). Página Red

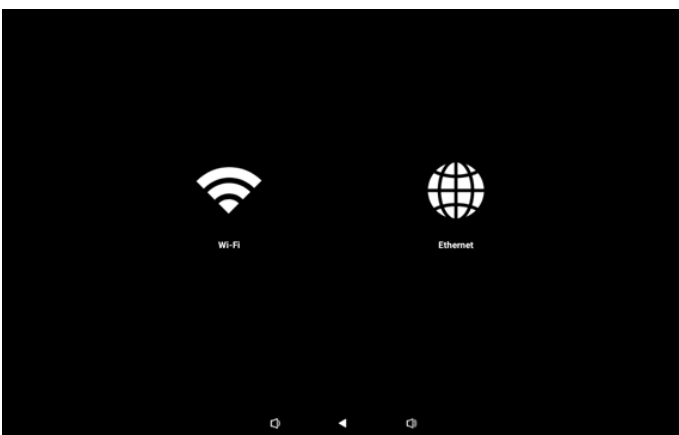

#### Página Wi-Fi

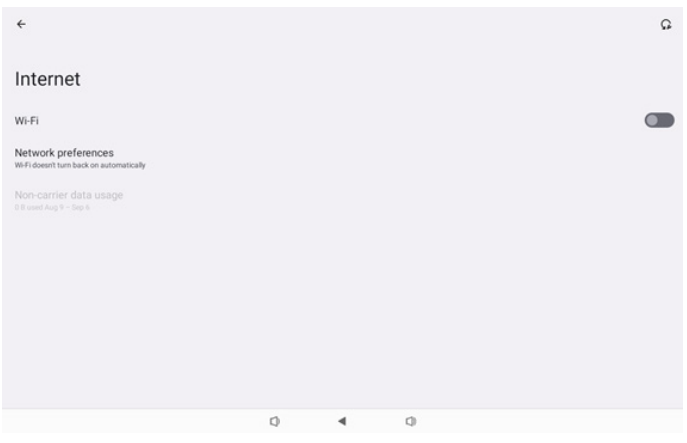

#### Página de Ethernet

| ÷                                                        |   |   |    |  |
|----------------------------------------------------------|---|---|----|--|
| Ethernet                                                 |   |   |    |  |
|                                                          |   |   |    |  |
| Connection Type                                          |   |   |    |  |
| IP Address<br>192.168.31.188                             |   |   |    |  |
| Netmask<br>255 255 255 0                                 |   |   |    |  |
| Gateway<br>192.168.31.1                                  |   |   |    |  |
| DNS 1 (unless overridden by Private DNS)<br>192.168.31.1 |   |   |    |  |
| DNS 2 (unless overridden by Private DNS)<br>0.0.0.0      |   |   | 2  |  |
|                                                          | 0 | ٩ | U. |  |

#### (4). Página Almacenamiento

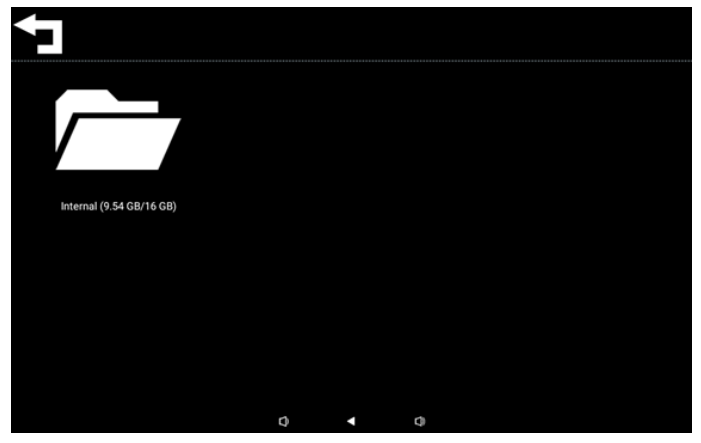

(5). Página Ayuda

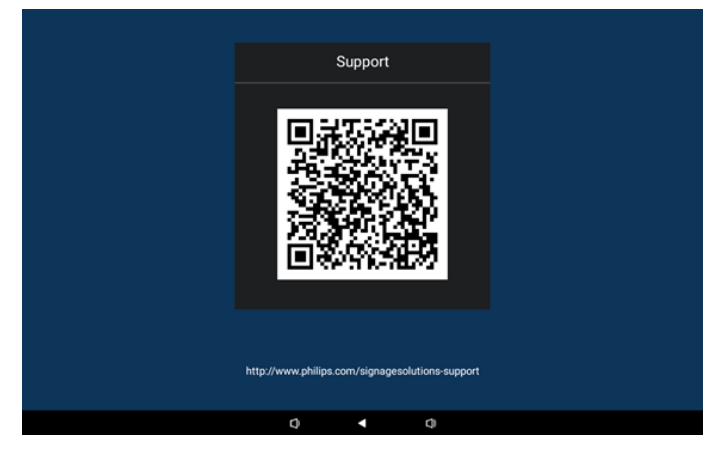

#### (6). Página Alimentación

El usuario puede presionar el botón "Power off (Apagar)" para apagar el dispositivo, el botón "Reboot (Reiniciar)" para reiniciar el dispositivo o el botón "Sleep (Suspender)" para poner el dispositivo en suspensión.

El usuario puede presionar "Menú + Menú + Volumen - + Volumen-" para reactivar el dispositivo.

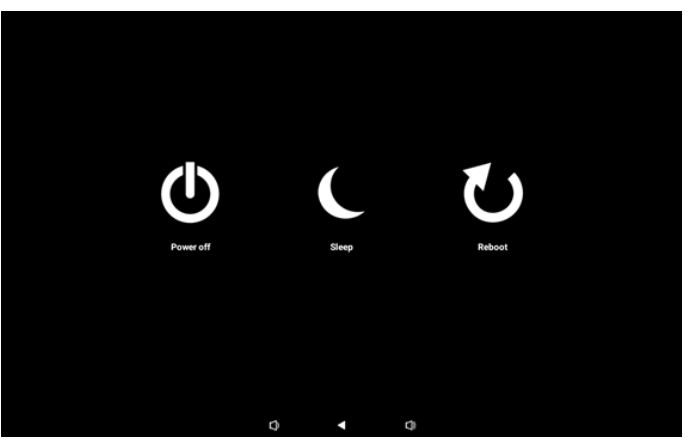

Para el modelo siempre encendido, como 10BDL3351T, el botón "Power off (Apagar)" no está diseñado para apagar completamente el dispositivo. Cuando el usuario presiona el botón "Power off (Apagar)", el dispositivo pasa por un proceso de apagado suave hasta que muestra el mensaje "Unplug power cord (Desenchufe el cable de alimentación)", como se muestra en la imagen. El usuario puede retirar el cable de alimentación de forma segura. Esta función garantiza un proceso de apagado más suave y seguro.

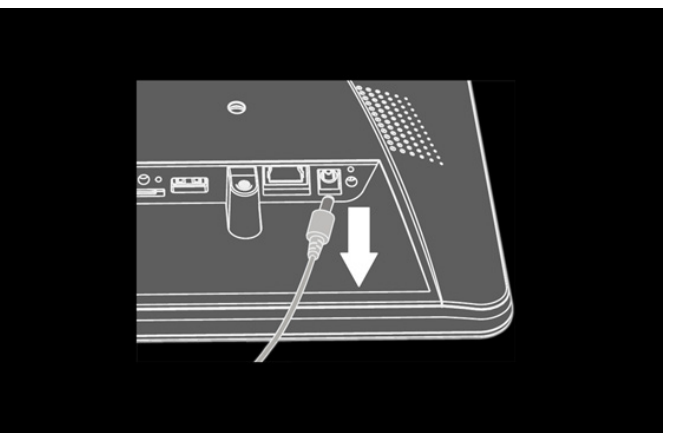

## 4.3. Interfaz de usuario de configuración

Entre en la configuración PD haciendo clic en el icono "Configuración" en el modo Administración.

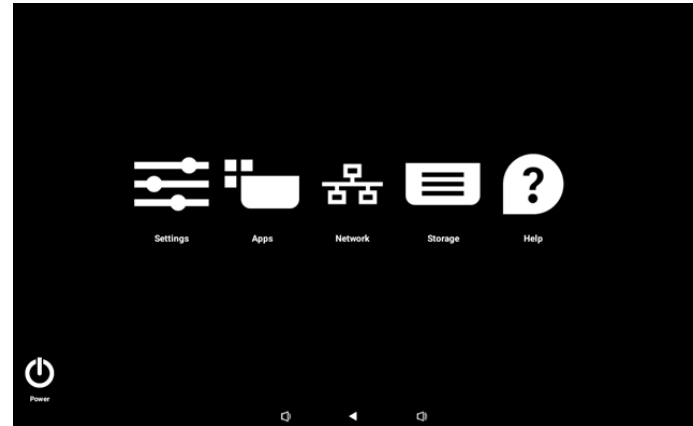

El menú de configuración consta de los siguientes elementos: (1).Network & internet (Red e Internet)

- (2).Connected devices (Dispositivos conectados)
- (3). Signage Display (Pantalla de señalización)
- (4). Apps (Aplicaciones)
- (5). Sound (Sonido)
- (6). Display (Pantalla)
- (7). Accessibility (Accesibilidad)
- (8). Security (Seguridad)
- (9). System (Sistema)
- (10). About (Acerca de)

## 4.3.1. Network & Internet (Red e Internet)

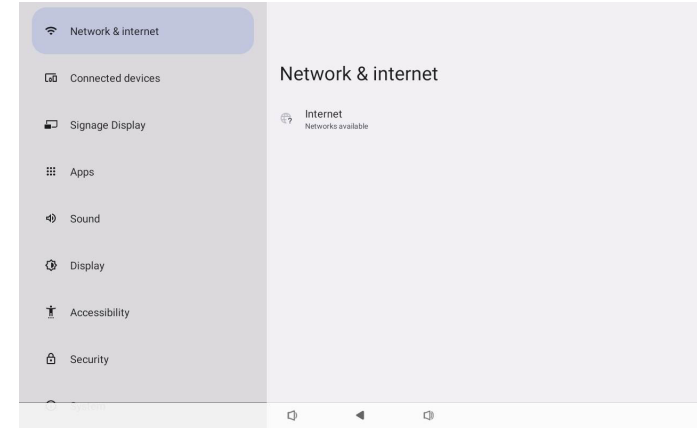

## 4.3.1.1.Internet

| Ŷ  | Network & internet | ÷                  |  |
|----|--------------------|--------------------|--|
| 60 | Connected devices  | Network & internet |  |
| ₽  | Signage Display    | ♥ Wi-Fi<br>off     |  |
| ш  | Apps               | ↔ Ethernet         |  |
| 4) | Sound              |                    |  |
| ٩  | Display            |                    |  |
| t  | Accessibility      |                    |  |
| ۵  | Security           |                    |  |
| 0  | System             |                    |  |

## 4.3.1.1.1. Wi-Fi Habilitar Wi-Fi

Permite habilitar y deshabilitar la conexión Wi-Fi a través del conmutador principal de Configuración -> Red e Internet -> Wi-Fi -> botón de cambio Activar/Desactivar.

#### (1). Wi-Fi desactivada

| Ŷ   | Network & internet | <del>&lt;</del>                                                | Q |
|-----|--------------------|----------------------------------------------------------------|---|
| [10 | Connected devices  | Internet                                                       |   |
| ₽   | Signage Display    | Wi-Fi<br>Network preferences                                   |   |
| ш   | Apps               | WiFideent turn back on automatically<br>Non-carrier data usage |   |
| 4)  | Sound              |                                                                |   |
| 0   | Display            |                                                                |   |
| t   | Accessibility      |                                                                |   |
| ۵   | Security           |                                                                |   |
| 0   | System             | Q 4 Q                                                          |   |

#### (2).Wi-Fi activada

En la lista de redes disponibles. Seleccione un punto de acceso de una red inalámbrica existente.

| (î:  | Network & internet | ÷                                                            | Q |
|------|--------------------|--------------------------------------------------------------|---|
| [10] | Connected devices  | Internet                                                     |   |
| ₽    | Signage Display    | Wi-Fi                                                        |   |
| ш    | Apps               | <ul> <li>✓ Xiaomi_5966</li> <li>✓ Viacepi 5066 50</li> </ul> | 8 |
| 4)   | Sound              | ASUS                                                         | 8 |
| (i)  | Disolay            | ♀ ASUS_AC1200_2.4G                                           | ۵ |
| *    |                    | ♀ D-Link_Simon                                               | ₿ |
| Å    | Accessibility      | ASUS_RT_N10_PLUS_D1_2.4G                                     | ۵ |
| ۵    | Security           | ◇ TPV                                                        | ۵ |
| 0    | System             | ✓ TPV_Guest                                                  |   |

#### Especifique la configuración requerida.

| Ŷ  | Network & internet |                                  |
|----|--------------------|----------------------------------|
| 60 | Connected devices  | Xiaomi_5966                      |
| ₽  | Signage Display    | Password                         |
|    | Apps               | Show password                    |
| 4) | Sound              | Advanced options  CANCEL CONNECT |
| ٩  | Display            |                                  |
| ŧ  | Accessibility      |                                  |
| ₿  | Security           |                                  |
| 0  | System             |                                  |

Al final de la lista se encuentra el elemento "Add network (Agregar red)". Si la red no aparece en la lista, utilice la opción "Add Network (Agregar red)" para unirse a una red oculta.

| +   | Add | network |
|-----|-----|---------|
| - T | Auu | network |

## Debe introducir el SSID de la red, el tipo de seguridad y otras opciones avanzadas para esta red.

| Ŷ   | Network & internet | ÷                |      |  |        |      |
|-----|--------------------|------------------|------|--|--------|------|
| [0] | Connected devices  | Add net          | work |  |        |      |
| ₽   | Signage Display    | Network name     |      |  |        |      |
|     | Apps               | None             |      |  |        | •    |
| 4)  | Sound              | Advanced options |      |  | CANCEL | SAVE |
| ٩   | Display            |                  |      |  |        |      |
| Ť   | Accessibility      |                  |      |  |        |      |
| ₿   | Security           |                  |      |  |        |      |
| 0   | System             |                  | 1.21 |  |        |      |

Nota: Cuando la funcionalidad Wi-Fi está habilitada, Ethernet se deshabilita automáticamente. Network Preferences (Preferencias de red)

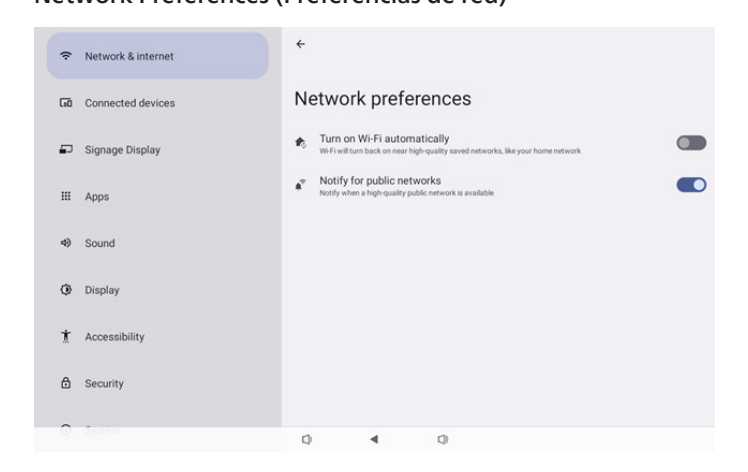

## 4.3.1.1.2. Ethernet

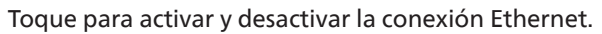

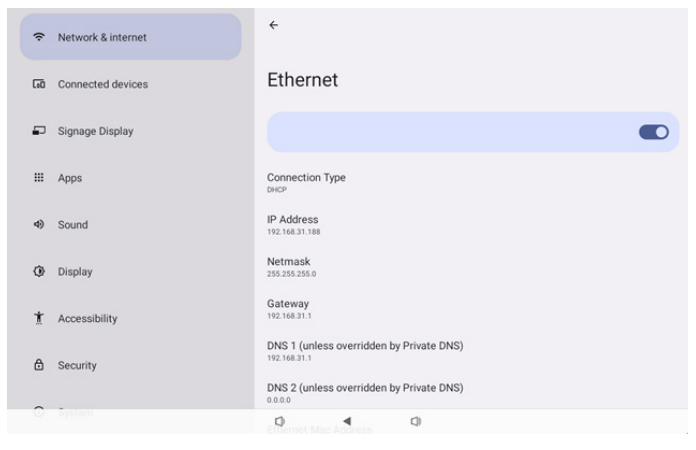

#### Connection Type (Tipo de conexión)

Seleccione el tipo de conexión entre DHCP e IP estática.

| Con | nection Type |
|-----|--------------|
| ۲   | DHCP         |
| 0   | Static IP    |

#### DHCP

Las configuraciones Dirección IP, Máscara de red, Dirección DNS y Puerta de enlace las asigna el servidor DHCP; no se pueden modificar.

Si la conexión se realiza correctamente, mostrará la configuración de red actual.

| <del>~</del>                                             |  |
|----------------------------------------------------------|--|
| Ethernet                                                 |  |
|                                                          |  |
| Connection Type<br>DHCP                                  |  |
| IP Address<br>192.168.31.188                             |  |
| Netmask<br>255.255.255.0                                 |  |
| Gateway<br>192.168.31.1                                  |  |
| DNS 1 (unless overridden by Private DNS)<br>192.168.31.1 |  |
| DNS 2 (unless overridden by Private DNS)                 |  |

#### Static IP (IP estática)

El usuario puede asignar las configuraciones Dirección IP, Máscara de red, Dirección DNS y Puerta de enlace del dispositivo de Ethernet en el tipo de conexión de IP estática.

#### Nota:

1. Son necesarias la dirección IP, la máscara de red, la dirección del servidor DNS y la dirección de la puerta de enlace.

2. Limitación de entrada

Formato: número de 0 a 9, punto decimal "."

|                              | Ethernet<br>IP Address                              |         |   |
|------------------------------|-----------------------------------------------------|---------|---|
|                              | Netmask                                             | _       | Ľ |
| Connection Type              | 255.255.255.0                                       |         |   |
|                              | Gateway<br>192.168.1.1                              |         |   |
| IP Address<br>192.168.31.188 | DNS 1 (unless overridden by Private DNS)<br>8.8.8.8 |         |   |
| Netmask<br>255.255.255.0     | DNS 2 (unless overridden by Private DNS)            |         |   |
| Gateway<br>192.168.31.1      | CANCEL                                              | CONNECT |   |
| DNS 1 (unless over           | ridden by Private DNS)                              |         |   |

# 4.3.2. Connected devices (Dispositivos conectados)

La opción "Connected devices (Dispositivos conectados)" se utiliza para administrar y ver otros dispositivos conectados a su dispositivo Android, incluidos los dispositivos Bluetooth. Esta configuración ayuda a los usuarios a emparejar, administrar y configurar fácilmente varios dispositivos externos, mejorando la experiencia y la comodidad del usuario.

| (÷ | Network & internet |                                        |
|----|--------------------|----------------------------------------|
| 60 | Connected devices  | Connected devices                      |
| ₽  | Signage Display    | + Pair new device                      |
|    | Apps               | Saved devices See all                  |
| 4) | Sound              | Connection preferences<br>Bluetooh     |
| ٥  | Display            | Vable as "10804.3351T to other devices |
| *  | Accessibility      |                                        |
|    | Accessionity       |                                        |
| 0  | Security           |                                        |
|    |                    | Q 4 Q                                  |
| (ŀ | Network & internet | ÷                                      |
| 60 | Connected devices  | Connection preferences                 |
| ₽  | Signage Display    | ∦ Bluetooth                            |
| Ш  | Apps               |                                        |
| 4) | Sound              |                                        |
| ۲  | Display            |                                        |
| t  | Accessibility      |                                        |
| ۵  | Security           |                                        |
| ~  | र्ववर्षमा          | 0 4 0                                  |

## 4.3.3. Signage Display (Pantalla de señalización)

Configuración de las funciones de pantalla de señalización.

| Ŷ  | Network & internet | ← Signage Display |
|----|--------------------|-------------------|
|    |                    | General settings  |
| 60 | Connected devices  | Server settings   |
| -  | Signage Display    | Source settings   |
|    | 4000               | system tools      |
|    | Аррз               | Mise.             |
| 4) | Sound              | System updates    |
| ٩  | Display            |                   |
| Ť  | Accessibility      |                   |
| ₿  | Security           |                   |
| 0  | System             | Q 4 Q             |

## 4.3.3.1. General Settings (Configuración general)

| ¢   | Network & internet | ← General settings                      |
|-----|--------------------|-----------------------------------------|
| _   |                    | Signage display name<br>P0_eacd37003338 |
| [00 | Connected devices  | Monitor ID                              |
| ₽   | Signage Display    | BootLogo                                |
|     |                    | Boot on source                          |
| ш   | Apps               | Schedule                                |
| 4)  | Sound              | Screenshot                              |
|     |                    | Navigation bar 🗹                        |
| ٢   | Display            |                                         |
| Ť   | Accessibility      |                                         |
| ۵   | Security           |                                         |
| ~   | Sectors.           |                                         |
|     |                    |                                         |

## 4.3.3.1.1. Signage Display Name (Nombre de la pantalla de señalización)

El nombre de la pantalla de señalización predeterminado es "PD{Dirección\_MAC\_Ethernet}". El usuario puede cambiar el nombre con un máximo de 36 caracteres de longitud.

| Please enter signage display na | ame  |    |
|---------------------------------|------|----|
| PD_eacd37003338                 |      |    |
| CAN                             | NCEL | ок |

## 4.3.3.1.2. Monitor ID (ID monitor)

ID monitor permite establecer el intervalo {1-255}. La configuración predeterminada es 1.

Grupo monitor permite establecer el intervalo {1-254}. La configuración predeterminada es 1.

| Network & internet | ← Monito                                                                                                    | or ID                                                                                                    |                    |                                                                                                    |                                                                                                    |                                                                                                    |
|--------------------|----------------------------------------------------------------------------------------------------|----------------------------------------------------------------------------------------------------|--------------------|----------------------------------------------------------------------------------------------------|----------------------------------------------------------------------------------------------------|----------------------------------------------------------------------------------------------------|
|                    | Monitor ID<br>1                                                                                                    |                                                                                                    |                    |                                                                                                    |                                                                                                    |                                                                                                    |
| Connected devices  | Monitor group                                                                                                    |                                                                                                    |                    |                                                                                                    |                                                                                                    |                                                                                                    |
| Signage Display    |                                                                                                    |                                                                                                    |                    |                                                                                                    |                                                                                                    |                                                                                                    |
| Apps               |                                                                                                    |                                                                                                    |                    |                                                                                                    |                                                                                                    |                                                                                                    |
| Sound              |                                                                                                    |                                                                                                    |                    |                                                                                                    |                                                                                                    |                                                                                                    |
| Display            |                                                                                                    |                                                                                                    |                    |                                                                                                    |                                                                                                    |                                                                                                    |
| Accessibility      |                                                                                                    |                                                                                                    |                    |                                                                                                    |                                                                                                    |                                                                                                    |
| Security           |                                                                                                    |                                                                                                    |                    |                                                                                                    |                                                                                                    |                                                                                                    |
| System             | Ø                                                                                                    | 4                                                                                                    | Q                  |                                                                                                    |                                                                                                    |                                                                                                    |
|                    | Network & Internet<br>Connected devices<br>Signage Display<br>Apps<br>Sound<br>Display<br>Accessibility<br>Security | Network & internet     Image: Connected devices       Connected devices     Image: Connected devices       Signage Display     Image: Connected devices       Signage Display     Image: Connected devices       Sound     Image: Connected devices       Display     Image: Connected devices       Accessibility     Image: Connected devices       Security     Image: Connected devices | Ketwork & internet | Network & internet               Monitor ID            Connected devices              Monitor group             1            Signage Display             Sound              1            Display             Accessibility             Security              (             ( | Network & internet               €         Monitor ID           Connected devices         Monitor group             Signage Display | Network & internet   Connected devices   Monitor ID   Monitor group   Signage Display   Sound   Display   Accessibility   Security   Control |

#### 4.3.3.1.3. Boot Logo (Logotipo de arranque)

El usuario puede configurar el logotipo de arranque del dispositivo (animación de arranque) cuando Configuración -> Pantalla de señalización -> Configuración general -> Logotipo de arranque está establecido en el modo "Usuario".

| ¢    | Network & internet | ← Boot Logo           |   |
|------|--------------------|-----------------------|---|
|      |                    | BootLogo              | 0 |
| [10] | Connected devices  | On .                  | • |
| =    | Signage Display    | User                  | 0 |
| ш    | Apps               | Choose Boot Animation |   |
| 4)   | Sound              |                       |   |
| 0    | Display            |                       |   |
| Ť    | Accessibility      |                       |   |
| ۵    | Security           |                       |   |
| ~    | System             |                       |   |

Si Logotipo no está establecido en el modo "User (Usuario)", el usuario no puede seleccionar una animación de arranque personalizada.

#### **Choose Boot Animation**

Cuando se establece en el modo "User (Usuario)", la opción "Choose Boot Animation (Elegir animación de arranque)" está disponible.

#### Choose Boot Animation

El sistema buscará y enumerará "bootanimation.zip" en el almacenamiento externo de la carpeta raíz y bootanimation. zip que el usuario guardó la última vez. Cuando se seleccione "Save (Guardar)", el sistema copiará el archivo seleccionado o sobrescribirá el archivo bootanimation.zip en la carpeta /data/ bootanim/.

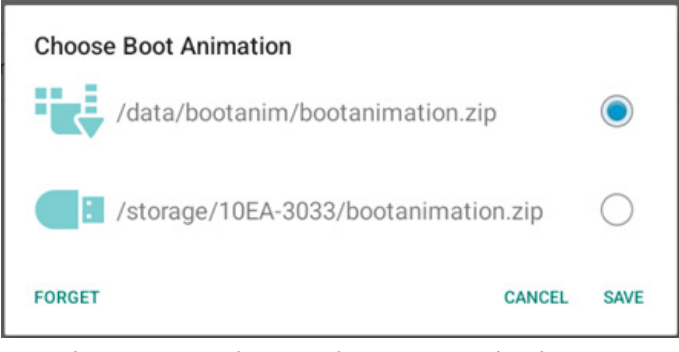

Haga clic en "FORGET (OLVIDAR)" para quitar el archivo bootanimation.zip ya almacenado en la carpeta /data/bootanim/.

## 4.3.3.1.4. Boot on source (Arranque fte.)

Elija esta opción para seleccionar una fuente durante el arranque.

| ŝ  | Network & internet | ← Boot                      | on source |            |  |  |
|----|--------------------|-----------------------------|-----------|------------|--|--|
| ធា | Connected devices  | Input<br>Media player       |           |            |  |  |
|    |                    | Edit Play List<br>Main page |           |            |  |  |
| ₽  | Signage Display    |                             |           |            |  |  |
|    | Apps               |                             |           |            |  |  |
| 4) | Sound              |                             |           |            |  |  |
| ٩  | Display            |                             |           |            |  |  |
| Ť  | Accessibility      |                             |           |            |  |  |
| ₿  | Security           |                             |           |            |  |  |
| 0  | System             | Ø                           | 4         | <b>(</b> ) |  |  |

| Input (Entrada): Seleccione la fue | ente de entrada durante e |
|------------------------------------|---------------------------|
| arranque.                          |                           |

| Inpu | ut           |        |
|------|--------------|--------|
| ۲    | Media player |        |
| 0    | Browser      |        |
| 0    | Kiosk        |        |
| 0    | PDF player   |        |
| 0    | Custom app   |        |
|      |              | CANCEL |

Editar lista de reproducción: seleccione el índice de la lista de reproducción para el reproductor multimedia, el explorador o el reproductor de PDF.

- Main page (Página principal)
- 1~7: número de listas de reproducción.

• 8: opción de reproducción automática para el reproductor multimedia.

| Edit | Edit Play List |        |  |  |  |  |
|------|----------------|--------|--|--|--|--|
| ۲    | Main page      |        |  |  |  |  |
| 0    | 1              |        |  |  |  |  |
| 0    | 2              |        |  |  |  |  |
| 0    | 3              |        |  |  |  |  |
| 0    | 4              |        |  |  |  |  |
| 0    | 5              |        |  |  |  |  |
| 0    | 6              |        |  |  |  |  |
| 0    | 7              |        |  |  |  |  |
| 0    | 8 (Autoplay)   |        |  |  |  |  |
|      |                | CANCEL |  |  |  |  |

Tenga en cuenta que si el usuario elige "Aplicación personalizada" como fuente de arranque, la aplicación especificada por el usuario (APK) se debe seleccionar en Configuración -> Pantalla de señalización -> Configuración de fuente -> Aplicación personalizada.

## 4.3.3.1.5. Schedule (Programa)

Permite al usuario configurar hasta siete intervalos programados diferentes de actividad de la pantalla.

| (÷  | Network & internet | ← Schedule                                   |   |
|-----|--------------------|----------------------------------------------|---|
| 60  | Connected devices  | Schedule<br>Schedule list<br>Schedule list 1 |   |
| -   | Signage Display    | Enable Deable                                | נ |
|     |                    | Start time                                   |   |
|     | Apps               | End time                                     |   |
| -13 | Sound              | Input                                        |   |
|     |                    | Playlist                                     |   |
| ٩   | Display            | Days of the week                             |   |
|     |                    | Every Week                                   | 2 |
| Ť   | Accessibility      | Brightness<br>Off                            |   |
| ۵   | <b>0</b>           |                                              |   |
|     | Security           | SAVE                                         |   |
|     |                    |                                              |   |
| 0   | System             | 0 4 0                                        |   |

- {Schedule list} (Lista de programación): seleccione entre 1 y -7 horarios para editar.
- {Enable} (Habilitar): permite habilitar y deshabilitar la programación seleccionada. Si Conflicto de hora con %s es diferente a Programa, Hora de finalización u Hora de inicio, la fuente de entrada está vacía y el usuario no puede habilitar esta programación.
- {Start time} (Hora de inicio): permite establecer la hora de inicio.
- {End time} (Hora de finalización): permite establecer la hora de finalización.
- {Input} (Entrada): permite establecer la fuente de entrada. El sistema irá a la fuente seleccionada automáticamente a la hora de inicio.
- {Play list} (Lista de reproducción): seleccione el índice de la lista de reproducción para el reproductor multimedia, el explorador o el reproductor de PDF.
  - 1~7: número de listas de reproducción.
  - 8: opción de reproducción automática para el reproductor multimedia.
- {Days of the week} (Días de la semana): establezca Domingo, Lunes, Martes, Miércoles, Jueves, Viernes y Sábado.
- {Every week} (Semanal): permite establecer el ciclo de vida.
- {Back} (Atrás): permite cancelar y no cambiar los datos de la programación.
- {SAVE} (GUARDAR): permite guardar los datos de programación.

#### 4.3.3.1.6. Screenshot (Captura de pantalla)

Configuración -> Pantalla de señalización -> Configuración general -> Captura de pantalla

Para capturar las capturas de pantalla del contenido importado, haga clic en "Enable (Habilitar)" para habilitar la función de captura de pantalla automática. Si las opciones de captura de pantalla se muestran atenuadas, significa que la función de captura de pantalla aún no está habilitada.

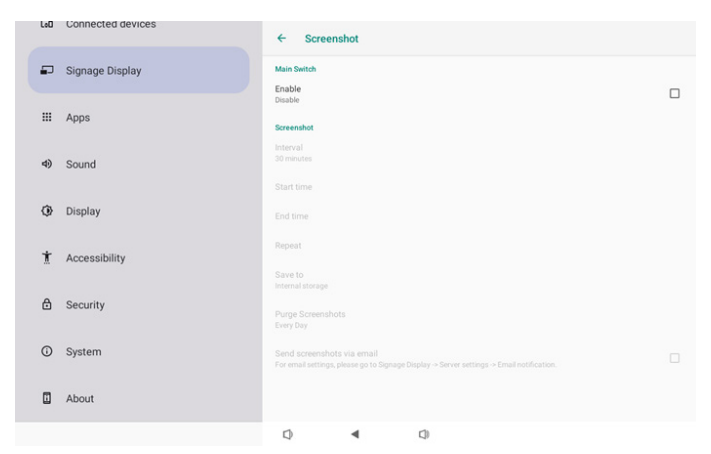

Después de habilitar esta función, puede establecer el tiempo de intervalo entre cada captura de pantalla, así como la carpeta de destino donde se guardará la pantalla capturada. La opción "Guardar en" le notifica que las imágenes de la captura de pantalla se guardarán en el almacenamiento interno y no se pueden cambiar manualmente. NOTA:

- 1. Las imágenes de la captura de pantalla se eliminarán automáticamente en las siguientes condiciones:
- (a). Cuando el tiempo de inicio de la función de captura de pantalla se establece en 0 segundos.
- (b). Iniciando la captura de pantalla a los 40 segundos del minuto.
- (c). Si decide purgar las fotos de captura de pantalla todas las semanas, los datos de eliminación de las fotos se cambiarán al día en que aplique la configuración de la función de captura de pantalla. Por ejemplo, si establece el día de purga el lunes de todas las semanas, luego cambia otras configuraciones en la función de captura de pantalla el viernes, el día de purga cambiará a viernes (el día de la hora actual del sistema).
- Característica de suspensión (suspensión del sistema) y de captura de pantalla: La función de captura de pantalla se suspende cuando el sistema entra en modo de suspensión. La función de enviar por correo la captura de pantalla se suspende en consecuencia. Las características relacionadas con la captura de pantalla se reiniciarán cuando el sistema entre en modo activo.
- (1). Interval (Intervalo)

Permite establecer el intervalo de tiempo entre cada captura de pantalla. Las opciones disponibles son 30 y 60 minutos.

## Interval

30 minutes

60 minutes

CANCEL

#### (2). Start Time (Hora de inicio)

Establezca la hora de inicio de un día para comenzar la función de captura de pantalla.

Asegúrese de hacer clic en el botón "Save (Guardar)" antes de salir del cuadro de diálogo, o su configuración no se guardará.

La hora de inicio debe ser menor que la hora de finalización. Aparecerá un mensaje de notificación que le notificará si es un valor no válido.

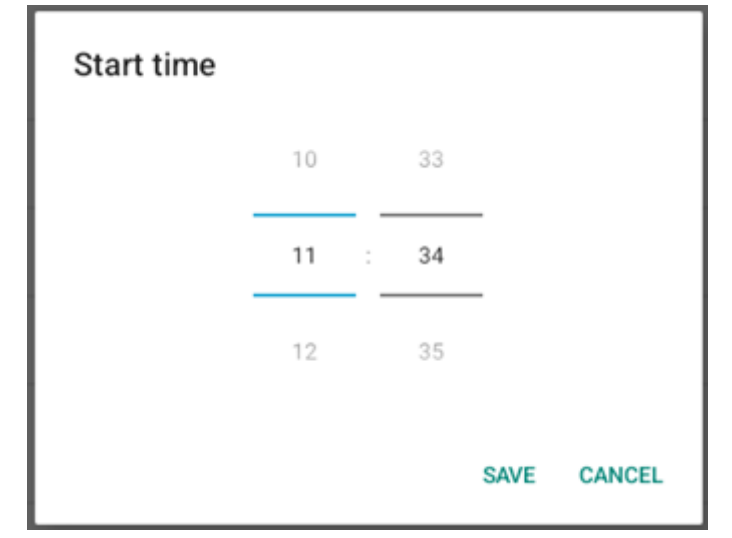

(3). End Time (Hora de finalización)

Establezca la hora de finalización de un día para terminar la función de captura de pantalla. Asegúrese de hacer clic en el botón "Save (Guardar)" antes de salir del cuadro de diálogo, o su configuración no se guardará.

La hora de inicio debe ser menor que la hora de finalización. Aparecerá un mensaje de notificación que le notificará si es un valor no válido.

| End time |      |    |      |        |
|----------|------|----|------|--------|
|          | 10   | 34 |      |        |
|          | 11 : | 35 | _    |        |
|          | 12   | 36 |      |        |
|          |      |    | SAVE | CANCEL |

 (4). Repeat (Repetir) Establezca el modo de repetición para la captura de pantalla automática.

| Rep | eat       |        |    |
|-----|-----------|--------|----|
|     | Sunday    |        |    |
|     | Monday    |        |    |
|     | Tuesday   |        |    |
|     | Wednesday |        |    |
|     | Thursday  |        |    |
|     | Friday    |        |    |
|     | Saturday  |        |    |
|     |           | CANCEL | ок |

- (5). Save to (Guardar en) Las imágenes de la pantalla se guardarán en la carpeta "philips/screenshot" del almacenamiento interno.
- (6). Purge Screenshots (Purgar capturas de pantalla) Permite configurar el intervalo para la eliminación de las imágenes de captura de pantalla. Las opciones disponibles son "Every day (Diario)" y "Every week (Semanal)".

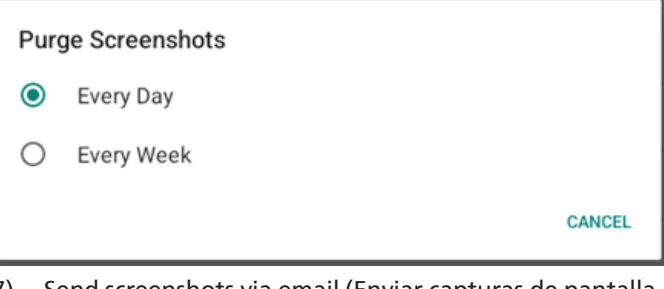

(7). Send screenshots via email (Enviar capturas de pantalla por correo electrónico) Puede enviar cada imagen de captura de pantalla como un archivo adjunto de correo electrónico. El usuario debe configurar primero la información del correo en "Configuración -> Pantalla de señalización -> Configuración del servidor -> Notificación por correo electrónico". Consulte la sección <u>Email Notification (Notificación por correo electrónico)</u>.

Send screenshots via email For email settings, please go to Signage Display -> Server settings -> Email notification.

## 4.3.3.1.7. Navigation bar (Barra de navegación)

Configure esta opción para habilitar o deshabilitar la barra de navegación durante gestos táctiles. Esta opción solo está disponible cuando la plataforma admite dispositivos táctiles.

| Navigation bar<br>Enable |  |
|--------------------------|--|
|--------------------------|--|

#### 4.3.3.2. Server settings (Configuración de servidor)

| LoC | Connected devices | ← Server settings        |   |
|-----|-------------------|--------------------------|---|
| -   | J Signage Display | Email notification       |   |
|     | Anns              | FTP                      |   |
|     |                   | Remote control           |   |
| 4)  | Sound             | SNMP E                   | כ |
| ٩   | Display           | ADB Over Network Disable | כ |
| Ť   | Accessibility     |                          |   |
| ₿   | Security          |                          |   |
| G   | System            |                          |   |
|     | About             |                          |   |
|     |                   |                          |   |

## 4.3.3.2.1. Email Notification (Notificación por correo electrónico)

Active la casilla para habilitar o deshabilitar la característica de notificación por correo electrónico.

Configure SMTP y el correo electrónico del administrador después de habilitar la función de notificación por correo electrónico.

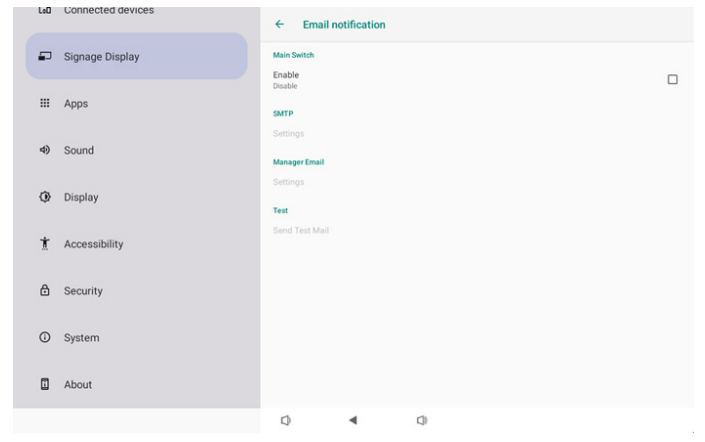

#### SMTP

Configure la dirección de correo electrónico del remitente y la información del servidor SMTP. Hay dos tipos de servidor SMTP que el usuario puede configurar: "Gmail" y "Other (Otro)". Si utiliza la opción "Other (Otro)", el usuario puede configurar manualmente el servidor STMP, el tipo de seguridad y el puerto del servidor. Nota:

- 1. La contraseña debe tener el formato UTF8 con entre 6 y 20 caracteres.
- 2. El usuario no puede establecer el puerto 5000 (puerto predeterminado SICP) ni el puerto 2121 (puerto predeterminado del servidor FTP).

Configuración del puerto de red SICP en "Configuración -> Pantalla de señalización -> Aplicación de red -> Puerto de red SICP".

Configuración del puerto de red FTP en "Configuración -> Pantalla de señalización -> Configuración del servidor -> FTP -> Puerto".

Gmail: (Las opciones Servidor SMTP, Tipo de seguridad y Puerto están atenuadas)

| SMTP            |                                      |
|-----------------|--------------------------------------|
| Server<br>Gmail |                                      |
| O Other         |                                      |
| Email           |                                      |
|                 | (for example, example@gmail<br>.com) |
| Password        |                                      |
| SMTP Server     |                                      |
| Security type   |                                      |
| None 👻          |                                      |
| Port            |                                      |
|                 | DISCARD SAVE                         |

#### Other (Otro):

| SMTP              |                                      |
|-------------------|--------------------------------------|
| Server<br>O Gmail |                                      |
| Other             |                                      |
| Email             |                                      |
|                   | (for example, example@gmail<br>.com) |
| Password          |                                      |
| SMTP Server       |                                      |
| Security type     |                                      |
| None 👻            |                                      |
| Port              |                                      |
|                   | DISCARD SAVE                         |

## Gmail Security Settings (Configuración de seguridad de Gmail)

Abra un explorador web y acceda a su cuenta de Google. Haga clic en el menú "Security (Seguridad)" que encontrará a la izquierda o en la parte superior de la página web.

| A Home                   | Sociur                                            | its                            |   |
|--------------------------|---------------------------------------------------|--------------------------------|---|
| C Home                   | Settiens and recommendations to be                | ity                            |   |
| Personal info            | Settings and recommendations to ner               | p you keep your account secure |   |
| Data & privacy           | You have security recommendations                 |                                |   |
| Security                 | Recommended actions found in the Security Checkup |                                |   |
| 2 People & sharing       |                                                   |                                |   |
| Payments & subscriptions |                                                   |                                |   |
| () thed                  | Protect your account                              |                                |   |
|                          |                                                   |                                |   |
|                          | Recent security activity                          |                                |   |
|                          | New sign-in on Windows 2                          | 204 PM - Taiwan                | > |
|                          | Review security activity                          |                                |   |
|                          |                                                   |                                |   |

Paso 1 - Seleccionar "2-Step Verification (Verificación en 2 pasos)"

Si la verificación en 2 pasos no está activada, haga clic en ella para habilitarla.

|                          | Review security activity                                                                         |                            |      |
|--------------------------|--------------------------------------------------------------------------------------------------|----------------------------|------|
| Home                     |                                                                                                  |                            |      |
| Personal info            | Signing in to Google                                                                             |                            |      |
| Data & privacy           |                                                                                                  | . 🖼 👘                      |      |
| Security                 |                                                                                                  |                            | + ++ |
| People & sharing         | Password                                                                                         | Last changed Mar 26, 2014  | >    |
| Payments & subscriptions | Use your phone to sign in                                                                        | O Off                      | >    |
| D About                  | 2-Step Verification                                                                              | • off                      | >    |
|                          | Ways we can verify it's you                                                                      | _                          |      |
|                          | These can be used to make sure it's really you<br>if there's suspicious activity in your account | signing in or to reach you |      |
|                          | Recovery phone                                                                                   | Add a mobile phone number  | >    |
|                          |                                                                                                  |                            |      |

Paso 2 - Configurar la verificación en 2 pasos

Haga clic en el botón "GET STARTED (COMENZAR)" para empezar a configurar las opciones de verificación en 2 pasos.

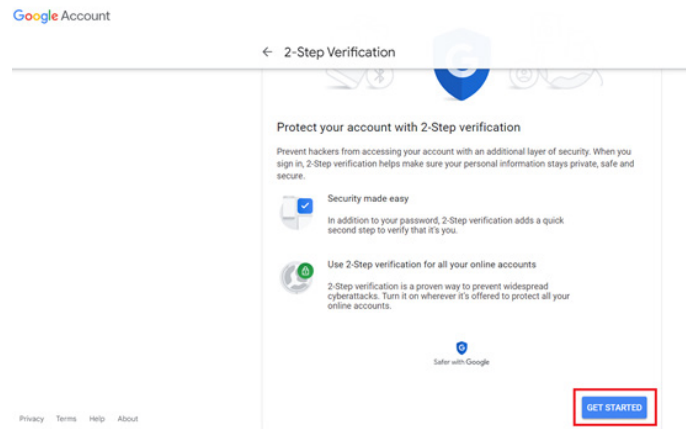

Es posible que se le pida que vuelva a iniciar sesión en su cuenta de Google para confirmar que es usted:

|                      | Hi TPVSW       |      |  |
|----------------------|----------------|------|--|
| •                    | @gmail.com     | m •  |  |
| To continue, first w | erify it's you |      |  |
| Enter your pas       | ssword         |      |  |
| Show passw           | vord           |      |  |
| Forgot password      | ?              | Next |  |
|                      |                |      |  |

Paso 3 - Utilice el teléfono para completar la configuración Utilice las instrucciones en pantalla y las opciones disponibles para completar la verificación en 2 pasos mediante el teléfono.

|                | ← 2-Step Verification                                                                                                    |
|----------------|----------------------------------------------------------------------------------------------------|
|                |                                                                                                    |
|                |                                                                                                    |
|                | Let's set up your phone                                                                                                    |
|                | What phone number do you want to use?                                                                                                    |
|                |                                                                                                    |
|                |                                                                                                    |
|                | uoogie wii oniy use mis number for account security.<br>Don't use a Google Voice number.<br>Massan and data state mata anchi                                                                                                    |
|                | инсьаде ани чака нако ним ариу.                                                                                                    |
|                | How do you want to get codes?                                                                                                    |
|                | Text message     Phone call                                                                                                    |
|                | Show more options                                                                                                    |
|                |                                                                                                    |
|                | Step 1 of 3 NEXT                                                                                                    |
|                |                                                                                                    |
| Google Account |                                                                                                    |
|                |                                                                                                    |
|                | ← 2-Step \/erification                                                                                                    |
|                | ← 2-Step Verification                                                                                                    |
|                | ← 2-Step Verification                                                                                                    |
|                | ← 2-Step Verification                                                                                                    |
|                | <ul> <li>← 2-Step Verification</li> </ul>                                                                                                    |
|                | <ul> <li>2-Step Verification</li> </ul>                                                                                                    |
|                | <ul> <li>2-Step Verification</li> </ul>                                                                                                    |
|                | <ul> <li>← 2-Step Verification</li> <li>▲ ● ● ● ● ● ● ●</li> <li>It worked! Turn on 2-Step Verification?</li> </ul>                                                                                                    |
|                | ← 2-Step Verification                                                                                                    |
|                | ✓ 2-Step Verification          Image: Constraint of the step of the step |

#### Paso 4 - Crear la contraseña de la aplicación

Haga clic en la opción "App Password (Contraseña de la aplicación)" para crear una nueva contraseña de aplicación:

|                               | agin in step audeu, mone number | 3-471PM6 * Lanevalit      | ,  |
|-------------------------------|---------------------------------|---------------------------|----|
| Home                          | New sign-in on Windows          | 2:04 PM · Taiwan          | >  |
| Personal info  Data & privacy | Review security activity        |                           |    |
| G Security                    |                                 |                           |    |
| 2 People & sharing            | Signing in to Google            |                           |    |
| Payments & subscriptions      |                                 |                           | ** |
| () About                      | Password                        | Last changed Mar 26, 2014 | >  |
|                               | 2-Step Verification             | 🥑 On                      | >  |
|                               | App passwords                   | None                      | >  |

#### Paso 5 - Añadir nuevo nombre de aplicación

En primer lugar, seleccione un dispositivo (por ejemplo, un equipo con Windows) y, a continuación, haga clic en el menú "Select App (Seleccionar aplicación)" y elija "Otro (nombre personalizado)":

Google Account

Google Account

| ← App passwords                                                                                                    |      |
|----------------------------------------------------------------------------------------------------|------|
| App passwords let you sign in to your Google Account from apps on devices that don't support 2-6<br>Verification, You'll only need to enter it once so you don't need to remember it. Learn more | Step |
| You don't have any app passwords.<br>Select the app and device for which you want to generate the app password.<br>Select app v Select device v                                                  |      |
| GENERATE                                                                                                    | E    |

Introduzca un nombre de aplicación personalizado (realmente no importa el nombre que se utilice en este campo). Haga clic en el botón "Generate (Generar)":

(Ejemplo: Escriba "SignageDisplay" como nombre de aplicación)

| ← App passwords                                                                                                    |
|----------------------------------------------------------------------------------------------------|
| App passwords let you sign in to your Google Account from apps on devices that don't support 2-Step<br>Verification. You'll only need to enter it once so you don't need to remember it. Learn more |
| You don't have any app passwords.<br>Select the app and device for which you want to generate the app password.<br>SignageDisplay X                                                                 |
| GENERATE                                                                                                    |

Grabe la contraseña autogenerada de la aplicación o simplemente selecciónela y cópiela en el portapapeles para su uso posterior.

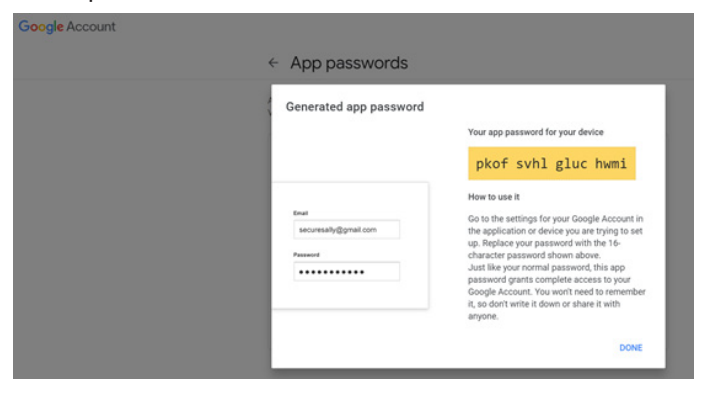

Google Account

#### ← App passwords

| Your app passwords     |                            |                            |  |
|------------------------|----------------------------|----------------------------|--|
| Name                   | Created                    | Last used                  |  |
| SignageDisplay         | 15:14                      | 8                          |  |
| Select the app and dev | vice for which you want to | generate the app password. |  |
| Select app             | · Select device            | ~                          |  |

#### Manager Email (Correo electrónico del administrador)

Permite especificar la dirección de destino para recibir el correo electrónico

| Manager Email |                             |
|---------------|-----------------------------|
| Manager Email |                             |
|               | (for example, example@gmail |
|               | DISCARD SAVE                |
|               |                             |

#### Test (Probar)

Para comprobar si la configuración de correo electrónico es correcta, seleccione "Send Test Mail (Enviar correo de prueba)" para enviar un correo electrónico de prueba.

| Test           |  |  |
|----------------|--|--|
| Send Test Mail |  |  |

#### 4.3.3.2.2. FTP

| L | 0      | Connected devices | ÷                     | FTP            |   |   |  |  |   |
|---|--------|-------------------|-----------------------|----------------|---|---|--|--|---|
| - | G      | Signage Display   | Main Swi<br>Enable    | tch            |   |   |  |  |   |
|   |        | Apps              | Enable<br>FTP         |                |   |   |  |  | • |
| 4 | D      | Sound             | Account               | t<br>s         |   |   |  |  |   |
| < | •      | Display           | Passwo                | rd             |   |   |  |  |   |
| ł | r      | Accessibility     | Storage<br>Internal s | Path<br>torage |   |   |  |  |   |
| , | -<br>- |                   | Port<br>2121          |                |   |   |  |  |   |
| G | 9      | Security          |                       |                |   |   |  |  |   |
| 0 | D      | System            |                       |                |   |   |  |  |   |
| C | 0      | About             |                       |                |   |   |  |  |   |
|   |        |                   | 0                     |                | • | 0 |  |  |   |

Haga clic en la casilla para habilitar deshabilitar la característica del servidor FTP. Después de habilitar esta función, el usuario puede configurar la cuenta, la contraseña y el número de puerto.

a. Cuenta: El nombre de usuario para iniciar sesión en el servidor FTP debe tener entre 4 y 20 caracteres, y solo pueden utilizarse caracteres alfanuméricos (a-z, A-Z, 0-9).

b. Contraseña: La contraseña para iniciar sesión en el servidor FTP debe tener entre 6 y 20 caracteres y solo pueden utilizarse los caracteres [a-z], [A-Z] y [0-9]. Después de establecer la contraseña, se mostrará en forma de asteriscos.

c. Ruta de acceso de almacenamiento: el servidor FTP solo tiene acceso al almacenamiento interno. La ruta de almacenamiento no se puede cambiar. d. Puerto: El número de puerto para el servidor FTP está disponible en el intervalo comprendido entre 1025 y 65535, siendo 2121 el valor predeterminado. Los siguientes puertos no se pueden utilizar: 8000, 9988, 15220, 28123, 28124 y el puerto de red SICP (5000 es el puerto predeterminado).

Finalmente, reinicie manualmente el sistema para aplicar la configuración de FTP.

#### 4.3.3.2.3. Remote Control (Mando a distancia)

| Lou | connected devices | ← Remo                    | te control |     |  |   |
|-----|-------------------|---------------------------|------------|-----|--|---|
| ₽   | Signage Display   | Main Switch<br>Enable     |            |     |  | _ |
|     | Apps              | Disable<br>Remote control |            |     |  | U |
| 4)  | Sound             | Server                    |            |     |  |   |
| ٩   | Display           |                           |            |     |  |   |
| t   | Accessibility     |                           |            |     |  |   |
| ₿   | Security          |                           |            |     |  |   |
| 0   | System            |                           |            |     |  |   |
|     | About             |                           |            |     |  |   |
|     |                   | 1                         | 4          | C1) |  |   |

Haga clic en la casilla de verificación "Enabled (Habilitado)" para habilitar o deshabilitar el servicio del cliente de control remoto. La opción predeterminada es "Enabled (Habilitado)". Para usar la función de control remoto, el dispositivo debe estar vinculado con el servidor de control remoto.

En el campo de entrada "Server (Servidor)", escriba la dirección URL con el prefijo "https://". Si el dispositivo no está vinculado con el servidor de control remoto, escriba el código PIN proporcionado por el servidor.

Estado de enlace:

- (1). Si el dispositivo no posee una conexión de red apropiada, aparecerá el mensaje "Network is disconnected (Red desconectada)".
- (2). Si el dispositivo tiene conexión de red, pero no está conectado al servidor de control remoto, aparecerá el mensaje "Server is disconnected (Servidor desconectado)".
- (3). Si un servidor está conectado, pero no está enlazado, aparecerá el mensaje "Server is unbinded (El servidor no está enlazado)".
- (4). Si el dispositivo está vinculado con el servidor correctamente, aparecerá el mensaje "Server is binded (El servidor está enlazado)".
- (5). Si el código PIN no es correcto, aparece el mensaje "Error PIN code (Código PIN erróneo)".

#### 4.3.3.2.4. SNMP

Permite habilitar y deshabilitar el servicio SNMP.

SNMP

Consulte el manual de usuario de SNMP.

## 4.3.3.2.5. ADB over Network (ADB a través de red)

Puede acceder a ADB a través de una conexión de red con el puerto 5555.

ADB Over Network Disable

## 4.3.3.3.Source Settings (Configuración de fuente)

El usuario puede configurar las opciones detalladas del APK.

|    |                 | ← Source settings |
|----|-----------------|-------------------|
| ₽  | Signage Display | Media player      |
|    | Anna            | Browser           |
|    | Apps            | Kiosk             |
| 4) | Sound           | PDF player        |
| â  | Dieplay         | Custom app        |
| 4  | oroproy         |                   |
| Ť  | Accessibility   |                   |
| ₿  | Security        |                   |
|    |                 |                   |
| 0  | System          |                   |
|    | About           |                   |
|    |                 | 0 4 0             |

## 4.3.3.3.1. Media Player (Reproductor multimedia)

Abra la actividad de edición de la lista de reproducción de APK de Rep. multim. y edite la actividad de configuración de efectos.

| L+0 | Connected devices | ← N        | Aedia pl    | ayer |   |  |  |
|-----|-------------------|------------|-------------|------|---|--|--|
| -   | Signage Display   | Edit Play  | List        |      |   |  |  |
|     | Apps              | Edit Effec | ct Settings | i    |   |  |  |
| 4)  | Sound             |            |             |      |   |  |  |
| 0   | Display           |            |             |      |   |  |  |
| t   | Accessibility     |            |             |      |   |  |  |
| ۵   | Security          |            |             |      |   |  |  |
| 0   | System            |            |             |      |   |  |  |
|     | About             |            |             |      |   |  |  |
|     |                   | 0          |             | 4    | 0 |  |  |

## 4.3.3.3.2. Browser (Explorador)

Abra la actividad del editor de marcadores del APK del explorador.

|    |                 | ← Brows       | er |   |  |  |
|----|-----------------|---------------|----|---|--|--|
| ₽  | Signage Display | Edit Bookmark |    |   |  |  |
|    | Apps            |               |    |   |  |  |
| 4) | Sound           |               |    |   |  |  |
| ٩  | Display         |               |    |   |  |  |
| t  | Accessibility   |               |    |   |  |  |
| ₿  | Security        |               |    |   |  |  |
| 0  | System          |               |    |   |  |  |
|    | About           |               |    |   |  |  |
|    |                 | 0             | •  | 0 |  |  |

## 4.3.3.3.3. PDF Player (Reproductor PDF)

Abra la actividad de edición de la lista de reproducción del APK de Reproductor PDF y edite la actividad de configuración de efectos.

| Connected dev  | ←        | PDF player   |    |  |
|----------------|----------|--------------|----|--|
| Signage Displa | Edit Pla | ıy List      |    |  |
| III Apps       | Edit Ef  | ect Settings |    |  |
| 4) Sound       |          |              |    |  |
| Display        |          |              |    |  |
| Accessibility  |          |              |    |  |
| Security       |          |              |    |  |
| ③ System       |          |              |    |  |
| About          |          |              |    |  |
|                | Q        | ۹            | C) |  |

4.3.3.3.4. Custom App (Aplicación personalizada)

El usuario puede configurar el APK de origen personalizado. El APK seleccionado se iniciará cuando cambie a la fuente de entrada del cliente. Si no se establece el APK de origen personalizado, el sistema mostrará una pantalla negra cuando se cambie a la fuente de entrada personalizada.

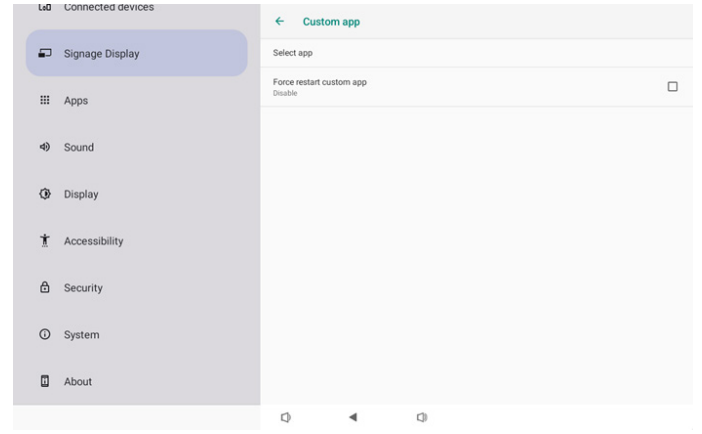

Si el usuario configura el APK para la fuente de aplicación personalizada, mostrará el nombre del APK. Si no, significa que la aplicación personalizada no está configurada.

Select APP (Seleccionar aplicación)

Seleccione una aplicación específica para la fuente de la aplicación personalizada.

| Select ap | 5     |        |      |
|-----------|-------|--------|------|
| Car       | nera  |        |      |
| Chr       | omium |        | 0    |
| но        | st    |        | 0    |
| FORGET    |       | CANCEL | SAVE |

#### Nota:

Los APK preinstalados del sistema no se mostrarán en la lista. Solo enumera los APK instalados manualmente por el usuario o APK extraíbles.

#### Botones:

#### (1). FORGET (OLVIDAR)

Permite borrar la aplicación de origen personalizada. Su color cambia a gris si la aplicación de origen personalizada no está establecida.

(2). CANCEL (CANCELAR)

Permite cancelar y cerrar el cuadro de diálogo.

(3). SAVE (GUARDAR)

Haga clic en SAVE (GUARDAR) para elegir los APK seleccionados como aplicación de origen personalizada. Se muestra en gris si no se puede seleccionar ninguna aplicación disponible.

 Force Restart Custom APP (Forzar el reinicio de la aplicación personalizada)

El sistema puede supervisar si la aplicación personalizada está presente o se bloquea cuando la opción "Force Restart Custom App (Forzar el reinicio de la aplicación personalizada)" está habilitada. Si la aplicación personalizada no está presente y la opción Arranque fte. está establecida en "Custom App (Aplicación personalizada)", el sistema volverá a iniciar la aplicación personalizada.

Esta opción está deshabilitada de forma predeterminada.

| Force restart custom app<br>Disable |  |
|-------------------------------------|--|
|                                     |  |

#### 4.3.3.4. Network Application (Aplicación de red)

| l | LoO | Connected devices | ÷      | Network    | application |   |  |  |
|---|-----|-------------------|--------|------------|-------------|---|--|--|
| 4 |     | Signage Display   | Proxy  |            |             |   |  |  |
| 1 |     | Apps              | SICP n | twork port |             |   |  |  |
|   | ۹)  | Sound             |        |            |             |   |  |  |
| 4 | 0   | Display           |        |            |             |   |  |  |
|   | İ   | Accessibility     |        |            |             |   |  |  |
| I | ₿   | Security          |        |            |             |   |  |  |
| ( | 0   | System            |        |            |             |   |  |  |
| I |     | About             |        |            |             |   |  |  |
|   |     |                   | Q      |            | 4           | 0 |  |  |

#### 4.3.3.4.1. Proxy

Habilite o deshabilite el proxy de red tocando la casilla "Enable (Habilitar)". El usuario puede configurar la dirección IP del host y el número de puerto del servidor proxy. Esta opción está deshabilitada de forma predeterminada.

| Ģ  | Network & internet | ← Pro                           | оху |   |  |   |
|----|--------------------|---------------------------------|-----|---|--|---|
| ធា | Connected devices  | Main Switch<br>Enable<br>Enable |     |   |  | 2 |
| -  | Signage Display    | Proxy setting<br>Proxy hostn    | ame |   |  |   |
|    | Apps               | Proxy port                      |     |   |  |   |
| 4) | Sound              | Type<br>HTTP<br>Authenticatio   | on  |   |  |   |
| 0  | Display            | Authenticat                     | ion |   |  |   |
| Ť  | Accessibility      | Password                        |     |   |  |   |
| ۵  | Security           |                                 |     |   |  |   |
| 0  | System             | Q                               | 4   | ۵ |  |   |

El sistema admite los siguientes tipos de proxy: HTTP, HTTPS, SOCKS4 y SOCKS5. Elija uno para el servidor proxy.

| Тур | e      |  |  |        |
|-----|--------|--|--|--------|
| ۲   | HTTP   |  |  |        |
| 0   | HTTPS  |  |  |        |
| 0   | SOCKS4 |  |  |        |
| 0   | SOCKS5 |  |  |        |
|     |        |  |  | CANCEL |

Si se requiere autorización con nombre de inicio de sesión y contraseña para el servidor proxy, habilite la casilla para estos elementos.

| Authentication |              |
|----------------|--------------|
| Authentication | $\checkmark$ |
| Username       |              |
| Password       |              |
|                |              |

## 4.3.3.4.2. SICP Network Port (Puerto de red SICP)

Configure el puerto predeterminado SICP y habilite o deshabilite el SICP de red. El SICP predeterminado está habilitado con el puerto 5000.

Nota:

- 1. El intervalo del número de puerto está comprendido entre 1025 y 65535.
- 2. Los siguientes puertos están ocupados, no se pueden asignar al puerto de red SICP: 8000, 9988, 15220, 28123, 28124 y puerto FTP (el predeterminado es 2121).

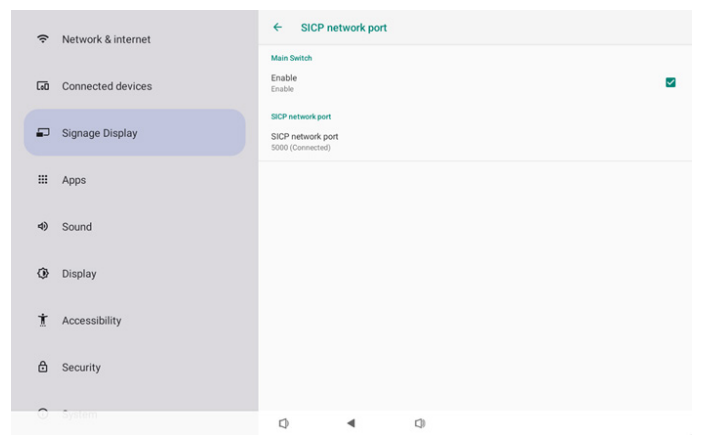

#### 4.3.3.5.System Tools (Herramientas del sistema)

Características del sistema de configuración para la pantalla de la señalización.

- (1). Clear Storage (Borrar almacenamiento)
- (2). Reset (Resetear)
- (3). Auto restart (Reinicio automático)
- (4). Import & Export (Importar y exportar)
- (5). Clone (Clonar)
- (6). Security (Seguridad)
- (7). Admin Password (Contraseña del administrador)
- (8). Touch (Función táctil)

| ÷  | Network & internet | ← System tools                                                |
|----|--------------------|---------------------------------------------------------------|
| 60 | Connected devices  | Clear storage All Internal storage                            |
| ₽  | Signage Display    | USB storage                                                   |
|    | Apps               | SD card                                                       |
| 4) | Sound              | Factory Reset                                                 |
| ٢  | Display            | Autorestant<br>Autorestant<br>Import & Disport                |
| Ť  | Accessibility      | Export Signage Display Settings                               |
| ₿  | Security           | Import Signage Display Settings<br>Clane<br>Clane Media Files |
| 0  | System             | Q 4 Q                                                         |

## 4.3.3.5.1. Clear Storage (Borrar almacenamiento)

| ← System tools    |
|-------------------|
| Clear storage All |
| Internal storage  |
| USB storage       |
| SD card           |

Úselo para borrar todos los datos de la carpeta {storage}/ philips/ en el almacenamiento interno y externo

• All (Todo)

Permite borrar la carpeta philips/ del almacenamiento interno, de USB y de la tarjeta SD.

- Internal Storage (Almacenamiento interno) Permite borrar la carpeta philips/ solamente de almacenamiento interno.
- USB Storage (Almacenamiento USB)

Permite borrar la carpeta philips/ solamente de almacenamiento USB.

• SD card (Tarjeta SD)

Permite borrar la carpeta philips/ solamente de la tarjeta SD.

Se enumerarán las carpetas que se borrarán. Presione "RESET (RESTABLECER)" para borrar todos los datos contenidos en la carpeta numerada. O bien, presione la tecla Atrás para salir y no hacer nada.

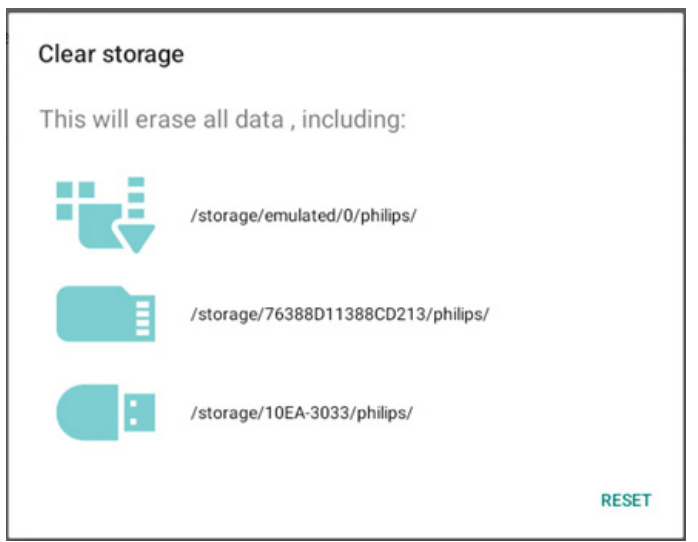

#### 10BDL3351T

#### 4.3.3.5.2.

#### **Reset (Resetear)**

#### Reset Factory Reset

Factory Reset (Restablecimiento de fábrica)

El restablecimiento de fábrica le permite borrar todos los datos y configuraciones del usuario.

El sistema se reiniciará automáticamente y saltará a OOBE después de que finalice.

Nota importante:

- (1). Todos los datos del sistema se borrarán y no se podrán revertir, incluida la configuración, las aplicaciones instaladas, los datos de las aplicaciones, los archivos, la música y las fotos descargados y todos los datos contenidos en /data. Sin embargo, los datos del almacenamiento USB y la tarjeta SD no se borrarán; solo se borrarán los datos del almacenamiento interno.
- (2). Asegúrese de que tanto el adaptador de CA como la alimentación estén presentes durante el proceso de restablecimiento de fábrica. Apague el sistema solo cuando OOBE vuelva a aparecer en la pantalla.

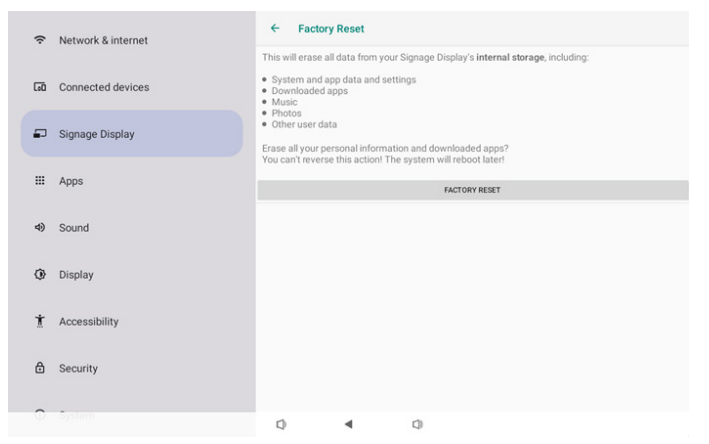

Toque "Factory Reset (Restablecimiento de fábrica)" y se le pedirá que confirme la acción de restablecimiento. Tenga en cuenta que al hacerlo se borrarán todos los datos del almacenamiento interno y que esta acción no se puede revertir.

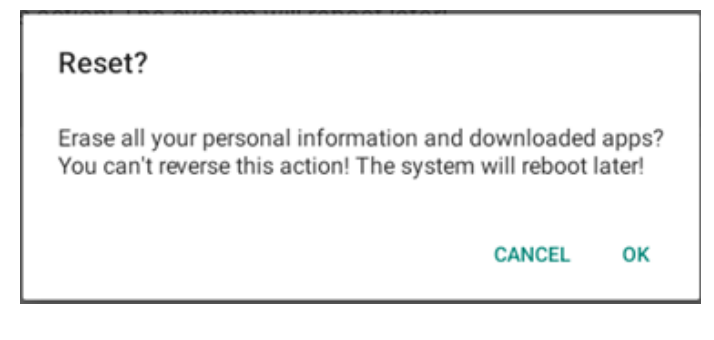

## 4.3.3.5.3. Auto Restart (Reinicio automático)

Establezca una hora específica para que el sistema se reinicie automáticamente todos los días.

| Auto | restart |
|------|---------|
| Auto | restart |

Habilite o deshabilite la función de reinicio.

| (: | Network & internet | ← Autorestart                |   |
|----|--------------------|------------------------------|---|
| 60 | Connected devices  | Main Switch<br>Disable       | ۲ |
| -  | Signage Display    | Enable                       | 0 |
|    | Apps               | Auto restart<br>Restart time |   |
| 4) | Sound              |                              |   |
| ٩  | Display            |                              |   |
| Ť  | Accessibility      |                              |   |
| ₿  | Security           |                              |   |
| 0  | - Seelem           |                              |   |
|    |                    |                              |   |

| Jse el | selector | de | tiempo | para | establecer | la | hora | de | reinicio |  |
|--------|----------|----|--------|------|------------|----|------|----|----------|--|
|--------|----------|----|--------|------|------------|----|------|----|----------|--|

## Restart time

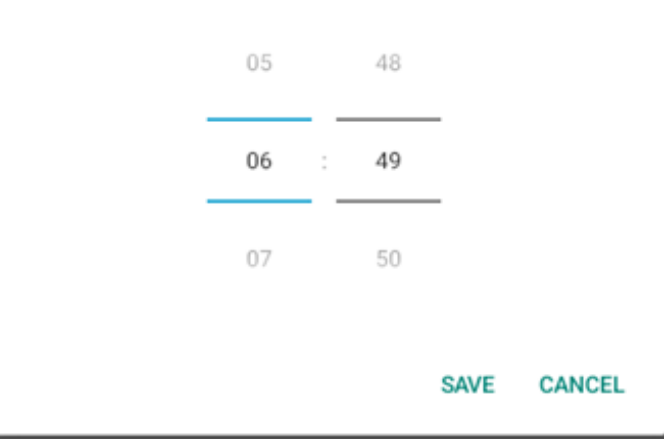

Seleccione "SAVE (GUARDAR)" y el sistema se reiniciará a la hora especificada.

Auto restart

Restart time 10:00

#### 4.3.3.5.4. Import & Export (Importar y exportar)

Import & Export

Export Signage Display Settings Import Signage Display Settings

Esta función le permite importar la configuración de la base de datos y APK de terceros a otros dispositivos. Tenga en cuenta que:

- (1). Exporta datos al archivo 10BDL3351T-clone.7z bajo la carpeta {almacenamiento}/philips/clone.
- (2). La opción "Nombre de la pantalla de señalización" no se importará o exportará.
- Exportar la configuración de la pantalla de señalización

El sistema exporta los datos de la base de datos y los APK de terceros al archivo {almacenamiento}/philips/clone/10BDL3351Tclone.7z que se encuentra en el almacenamiento seleccionado (almacenamiento interno, almacenamiento USB y tarjeta SD). Nota:

Si el almacenamiento seleccionado (almacenamiento interno, USB o almacenamiento externo en tarjeta SD) no contiene la carpeta philips/, el sistema la creará automáticamente.

Todos los medios de almacenamiento disponibles se enumeran para que el usuario los seleccione.

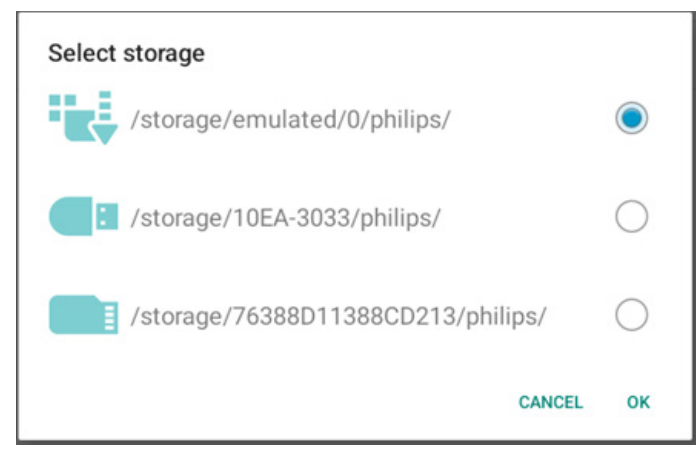

• Import Signage Display Settings (Importar la configuración de la pantalla de señalización)

Importe los datos de la base de datos del archivo philips/ clone/10BDL3351T-clone.7z del almacenamiento seleccionado (almacenamiento interno, almacenamiento USB y tarjeta SD). El sistema importa los siguientes datos en un archivo ZIP:

(1). Importar la base de datos en 10BDL3351T-clone.7z

(2). Importar el APK de terceros en 10BDL3351T-clone.7z

Se enumeran todos los medios de almacenamiento disponibles (almacenamiento interno, USB y tarjeta SD).

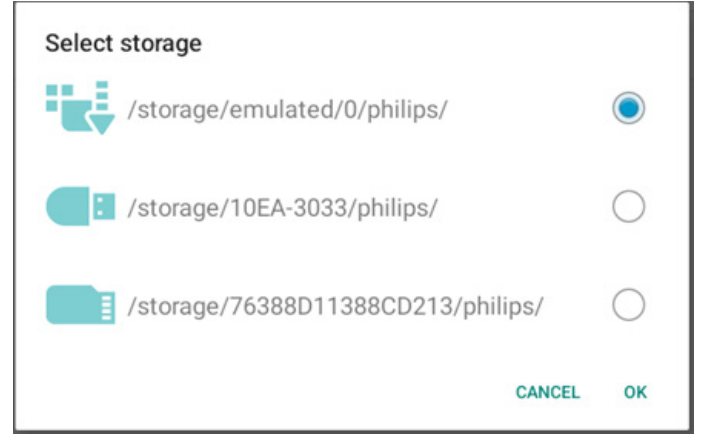

Aparece un cuadro de diálogo para pedirle al usuario que confirme la operación de importación. Haga clic en "OK (Aceptar)" para iniciar la importación de los datos.

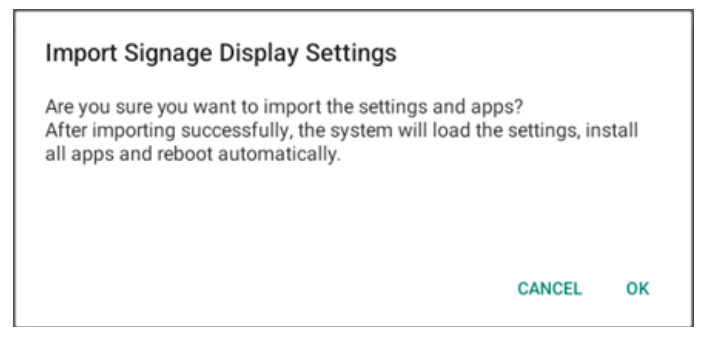

#### 4.3.3.5.5.

Clone (Clonar)

Clone Clone Media Files Clone Media Files (Clonar archivos multimedia)

Permite clonar los archivos multimedia del almacenamiento de origen seleccionado en el almacenamiento de destino.

(1). Archivos de clonación del sistema en la siguiente lista de carpetas:

a. philips/photo

- b. philips/music
- c. philips/video
- d. philips/pdf

e. philips/browser

| ¢  | Network & internet | ÷         | Clone M   | ledia Files   |   |       |  |   |
|----|--------------------|-----------|-----------|---------------|---|-------|--|---|
|    |                    | Clone So  | urce      |               |   |       |  | ~ |
| 60 | Connected devices  | Internal  | storage   |               |   |       |  | 0 |
| -  | Signage Display    | SD card   |           |               |   |       |  | 0 |
| -  | Signage Display    | USB sto   | rage      |               |   |       |  | ۲ |
|    | Apps               |           |           |               |   |       |  |   |
|    |                    | Target Lo | storage   |               |   |       |  | ۲ |
| 4) | Sound              | SD card   |           |               |   |       |  | 0 |
| ٢  | Display            | USB sto   | rage      |               |   |       |  | 0 |
|    |                    |           | torage/em | ulated/0/phil |   |       |  |   |
| Ť  | Accessibility      |           |           |               |   | CLONE |  |   |
| A  | Conveitu           |           |           |               |   |       |  |   |
| Ŀ  | Security           |           |           |               |   |       |  |   |
| 0  | System             | n         |           |               | n |       |  |   |
|    |                    |           |           |               | ~ |       |  |   |

## 4.3.3.5.6. Security (Seguridad)

| Security                   |  |
|----------------------------|--|
| External Storage Lock      |  |
| Keyboard control<br>Unlock |  |

• External Storage Lock (Bloqueo de almacenamiento externo) Haga clic en la casilla para bloquear o desbloquear el almacenamiento externo (tarjeta SD/almacenamiento USB). El almacenamiento está desbloqueado de manera predeterminada. Nota:

Cuando deshabilite el bloqueo del almacenamiento externo para pasar a un estado de habilitado, desenchufe y vuelva a enchufar el almacenamiento externo (tanto para la tarjeta SD como pare el almacenamiento USB). Después de eso, el sistema podrá detectar el almacenamiento externo de nuevo.

Keyboard control (Control teclado)

Haga clic en la casilla para bloquear o desbloquear el botón del teclado.

## 4.3.3.5.7. Admin Password (Contraseña del administrador)

| Admin Password<br>Enable |  |
|--------------------------|--|
| Modify Password          |  |
| Reset Password           |  |

#### Enable (Habilitar)

Permite habilitar o deshabilitar la contraseña de administrador. Esta opción está deshabilitada de forma predeterminada.

- Desactivada: Deshabilitar.
- Activada: Habilitar.

Nota:

Después de habilitar la opción, necesita una contraseña para iniciar sesión en el modo de administración. La contraseña predeterminada es "1234".

#### 10BDL3351T

• Modify Password (Modificar contraseña)

El usuario puede cambiar la contraseña para iniciar sesión en el modo de administración. Siga los pasos que se indican a continuación:

- Introduzca primero la contraseña actual. La contraseña predeterminada es "1234".

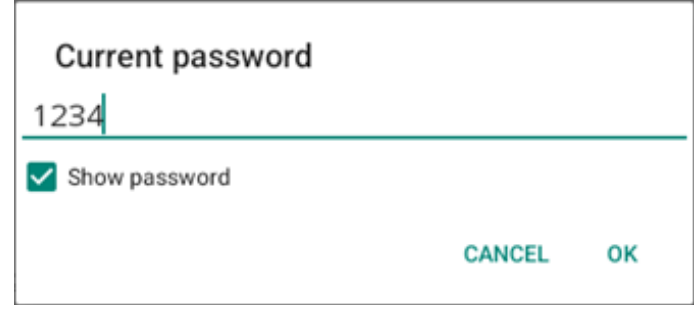

Si la contraseña actual no es correcta, verá un mensaje de notificación de "Incorrect password (Contraseña incorrecta)".

Introduzca una nueva contraseña.

| New password                            |        |    |  |  |  |  |
|-----------------------------------------|--------|----|--|--|--|--|
| ••••                                    |        |    |  |  |  |  |
| Show password                           |        |    |  |  |  |  |
|                                         | CANCEL | ок |  |  |  |  |
| - Escriba la nueva contraseña de nuevo. |        |    |  |  |  |  |
|                                         |        |    |  |  |  |  |

| New password again |        |    |
|--------------------|--------|----|
| ••••               |        |    |
| Show password      |        |    |
|                    | CANCEL | ок |
|                    |        |    |

Vuelva a intentarlo si la nueva contraseña no es correcta.

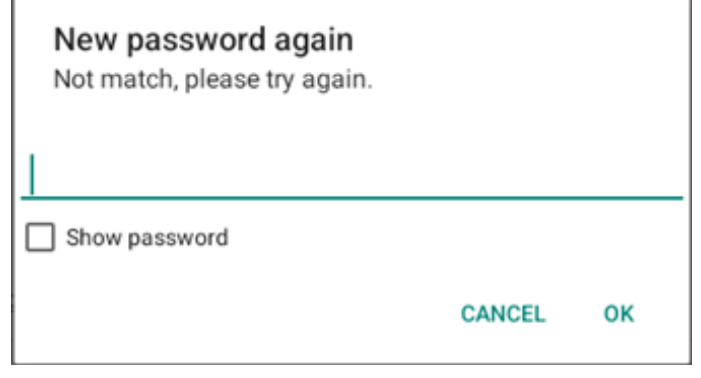

Si la contraseña se cambia correctamente, verá un mensaje de notificación "Successful (Operación correcta)".

Reset Password (Restablecer contraseña)

Restablezca el valor predeterminado de la contraseña "1234". Si la operación se realiza correctamente, aparecerá el mensaje de notificación "Successful (Operación correcta)".

| Reset Admin Password? |        |    |
|-----------------------|--------|----|
|                       | CANCEL | ок |

#### 4.3.3.5.8. Touch (Función táctil)

Haga clic en la casilla para bloquear o desbloquear la pantalla del teclado.

Para habilitar la pulsación táctil: 2x Botón de menú, 1x Subir volumen, 2x Bajar volumen, 1x Subir volumen.

| Touch                                                                                    |  |
|------------------------------------------------------------------------------------------|--|
| Disable<br>To enable the touch press: 2x Menu button, 1x Vol up, 2x Vol down, 1x Vol up. |  |

#### 4.3.3.6.Misc. (Varios)

| ¢  | Network & internet | ← N                | lisc.    |     |   |  |  |
|----|--------------------|--------------------|----------|-----|---|--|--|
|    |                    | TeamView<br>Enable | wer Supp | ort |   |  |  |
| 60 | Connected devices  | Enable lo          | gging    |     |   |  |  |
| •  | Signage Display    |                    |          |     |   |  |  |
|    | Apps               |                    |          |     |   |  |  |
| 4) | Sound              |                    |          |     |   |  |  |
| ٩  | Display            |                    |          |     |   |  |  |
| Ť  | Accessibility      |                    |          |     |   |  |  |
| ₿  | Security           |                    |          |     |   |  |  |
| 0  | System             | Ø                  |          | 4   | 0 |  |  |

## 4.3.3.6.1. TeamViewer Support (Compatibilidad con TeamViewer)

Haga clic en la casilla para habilitar o deshabilitar la compatibilidad con TeamViewer. TeamViewer enviará una clave de INICIO virtual para abrir el modo Admin. Esta opción está habilitada de forma predeterminada.

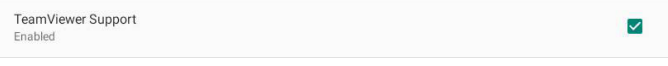

Los APK de TeamViewerHost y TeamViewerQSAddOn se instalarán automáticamente en el sistema. De lo contrario, el sistema los eliminará si el usuario deshabilita "TeamViewer support (Compatibilidad con TeamViewer)".

Los dos siguientes APK aparecerán en Configuración -> Aplicaciones si la opción Compatibilidad con TeamViewer está habilitada.

## 4.3.3.6.2. Enable logging (Habilitar registro)

Habilite o deshabilite el registro con la casilla.

Una vez habilitada esta opción, PD empezará a registrar el registro logcat de Android, el mensajes del kernel y los guardará en el USB o en el almacenamiento interno automáticamente. La primera prioridad es el almacenamiento USB. Si no hay ningún dispositivo USB conectado en PD, todos los datos se guardarán en el almacenamiento interno.

La ruta de acceso de almacenamiento será {directorio raíz del almacenamiento USB}/ philips/Log/10BDL3351T-Log-{aaaa-MM-dd-HH-mm-ss}.

O bien, {directorio raíz del almacenamiento interno}/ philips/ Log/10BDL3351T-Log-{aaaa-MM-dd-HH-mm-ss}.

Si se deshabilita el registro, todos los datos se guardarán en un archivo zip como

{directorio raíz del almacenamiento USB}/ philips/ Log/10BDL3351T-Log-{aaaa-MM-dd-HH-mm-ss}.zip.

O bien, {directorio raíz del almacenamiento interno}/ philips/ Log/10BDL3351T-Log-{aaaa-MM-dd-HH-mm-ss}.zip.

## 4.3.3.7.System updates (Actualizaciones del sistema)

#### 4.3.3.7.1. Local update (Actualización local)

El sistema buscará automáticamente el archivo "update.zip" en la carpeta raíz del almacenamiento externo. Si el sistema encuentra "update.zip" en el almacenamiento externo, aparece una lista para que el usuario seleccione el archivo para una actualización.

| Ŷ  | Network & internet | ÷     | System | updates |   |  |  |  |
|----|--------------------|-------|--------|---------|---|--|--|--|
|    |                    | Local | update |         |   |  |  |  |
| 60 | Connected devices  |       |        |         |   |  |  |  |
| =  | Signage Display    |       |        |         |   |  |  |  |
|    | Apps               |       |        |         |   |  |  |  |
| 4) | Sound              |       |        |         |   |  |  |  |
| ٢  | Display            |       |        |         |   |  |  |  |
| Ť  | Accessibility      |       |        |         |   |  |  |  |
| ۵  | Security           |       |        |         |   |  |  |  |
| 0  | System             |       |        |         |   |  |  |  |
|    |                    |       |        | 4       | 1 |  |  |  |

Después de seleccionar el archivo de la lista, el sistema se reiniciará y actualizará el sistema.

Tenga en cuenta que:

1. Mantenga la alimentación del sistema activa durante la actualización de dicho sistema; no quite el adaptador de alimentación.

2. El sistema actualmente solo admite una actualización Android completa.

3. El archivo de actualización solamente debe tener el nombre "update.zip".

## 4.3.4. Apps (Aplicaciones)

Muestra información de los APK instalados.

| ¢  | Network & internet |                         |                             |   |  |  |
|----|--------------------|-------------------------|-----------------------------|---|--|--|
| 60 | Connected devices  | Apps                    |                             |   |  |  |
| P  | Signage Display    | Recently opene<br>Kiosk | d apps                      |   |  |  |
|    | Apps               | 5 min. a                | <sup>po</sup><br>Il 12 apps |   |  |  |
| 4) | Sound              | General                 |                             |   |  |  |
| ٩  | Display            | Default app<br>Chromium | 95                          |   |  |  |
| Ť  | Accessibility      |                         |                             |   |  |  |
| ۵  | Security           |                         |                             |   |  |  |
| 0  | System             | Ø                       |                             | 0 |  |  |

## 4.3.5. Sound (Sonido)

Permite establecer el volumen.

| (÷  | Network & internet |    |              |   |   |  |  |
|-----|--------------------|----|--------------|---|---|--|--|
| [60 | Connected devices  | So | und          |   |   |  |  |
| ₽   | Signage Display    | ſ  | Media volume | • |   |  |  |
|     | Apps               |    |              |   |   |  |  |
| 4)  | Sound              |    |              |   |   |  |  |
| ۲   | Display            |    |              |   |   |  |  |
| Ť   | Accessibility      |    |              |   |   |  |  |
| ۵   | Security           |    |              |   |   |  |  |
| 0   | System             | 0  | 4            |   | 0 |  |  |

## 4.3.6. Display (Pantalla)

La pantalla consta de las siguientes características.

- (1). Brightness level (Nivel de brillo)
- (2). Font size (Tamaño de fuente)
- (3). Sleep (En suspensión)
- (4). Auto-rotate screen (Pantalla autogiratoria)
- (5). Screen saver (Protector de pantalla)
- (6). HDMI

| Ģ   | Network & internet |                                        |
|-----|--------------------|----------------------------------------|
| C=D | Connected devices  | Display                                |
| ₽   | Signage Display    | Brightness<br>Brightness level         |
|     | Apps               | 45%<br>Appearance                      |
| 49  | Sound              | Font size                              |
| ٩   | Display            | Other display controls<br>Sleep<br>off |
| Ť   | Accessibility      | Auto-rotate screen                     |
| ۵   | Security           | Screen saver<br>or                     |
| 0   | System             |                                        |

## 4.3.6.1. Brightness level (Nivel de brillo)

La barra de ajuste aparecerá en la parte superior de la pantalla. Arrastre la barra de ajuste para establecer el brillo.

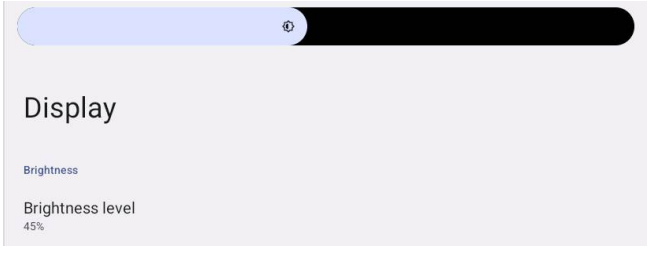

## 4.3.6.2. Font size (Tamaño de fuente)

Permite ajustar el tamaño de fuente predeterminado del sistema arrastrando la barra deslizante.

| ont si | ize     |          |           |
|--------|---------|----------|-----------|
|        |         | Preview  |           |
|        |         |          | 0         |
|        | Browser | Camera   | Chromium  |
|        |         | \$       | WAVE      |
|        | Files   | Settings | Wave Inst |
|        |         | • • •    |           |
|        |         |          |           |

## 4.3.6.3.Sleep (En suspensión)

Configure el tiempo que debe transcurrir para que el sistema entre en suspensión. La opción "Off (Desactivado)" significa que el sistema no entrará en suspensión y la pantalla estará siempre encendida. El valor predeterminado es "Off (Desactivado)".

| LoO | Connected devices |                   |      |            |
|-----|-------------------|-------------------|------|------------|
|     |                   |                   | Slee | ep         |
| ₽   | Signage Display   |                   | ۲    | Off        |
|     |                   | Display           | 0    | 1 Hour     |
| ш   | Apps              | Brichtness        | 0    | 2 Hours    |
|     |                   | Brightness        | 0    | 3 Hours    |
| 4)  | Sound             | 39%               | 0    | 4 Hours    |
| -   | Dieplay           | Appearance        | 0    | 5 Hours    |
| ŵ   | Dispidy           | Font size         | 0    | 6 Hours    |
| Ť   | Accessibility     | Other display cor | 0    | 7 Hours    |
|     |                   | Sloop             | 0    | 8 Hours    |
| ₿   | Security          | on                | 0    | 9 Hours    |
|     |                   | Auto-rotate       | 0    | 10 Hours   |
| 0   | System            | Screen save       | 0    | 11 Hours   |
|     |                   | no                | 0    | 12 Hours   |
|     | About             | HDMI              | 0    | 13 Hours   |
|     |                   |                   | •    | <b>(</b> ) |

Las opciones son Off (Desactivado), 1 hour (1 hora) a 24 hour (24 horas).

Si el protector de pantalla está habilitado, las opciones de suspensión se cambiarán. Permite configurar el tiempo en el que el sistema inicia el protector de pantalla.

Las opciones son Off (Desactivado), 1 minute (1 minuto), 2 minute (2 minutos), 5 minutes (5 minutos), 10 minute (10 minutos) y 30 minute (30 minutos) para activar el protector de pantalla.

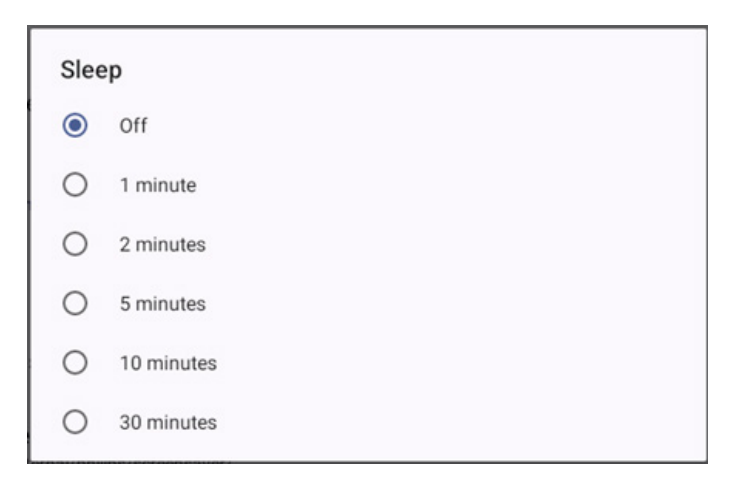

## 4.3.6.4. Auto-rotate screen (Pantalla autogiratoria)

Permite activar o desactivar la configuración de la rotación:

- 1. Encender: Girar el contenido de la pantalla
- 2. Apagar: Permite permanecer en la orientación actual

El usuario puede girar el contenido de la pantalla si selecciona "Rotation the contents of the screen (Girar el contenido de la pantalla)". Si el usuario desea deshabilitar la rotación, seleccione "Stay in current orientation (Permite permanecer en la orientación actual)".

Auto-rotate screen

## Orientación y salida HDMI

Consulte la tabla a continuación:

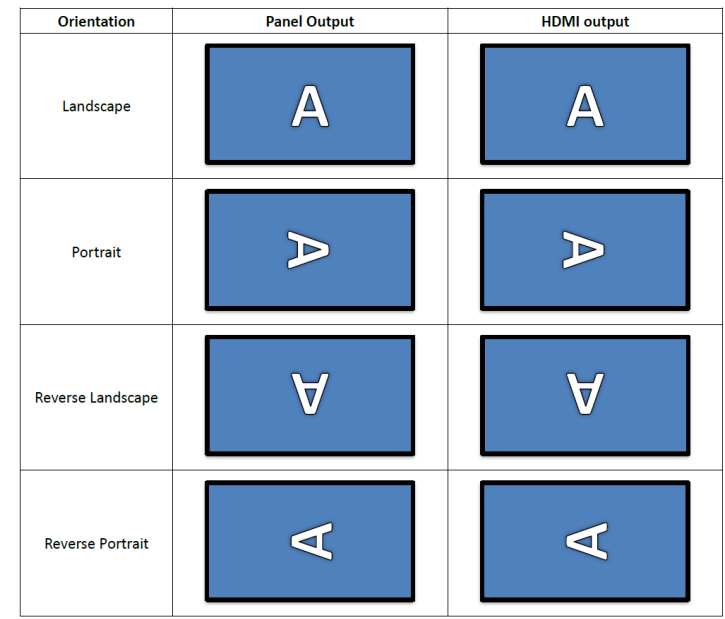

 $\checkmark$ 

#### 4.3.6.5. Screen saver (Protector de pantalla)

Permite habilitar el protector de pantalla alternando el conmutador principal en Configuración -> Pantalla -> Protector de pantalla.

El usuario puede elegir un modo de protector de pantalla: Colores, Marco de foto o Tabla de fotos.

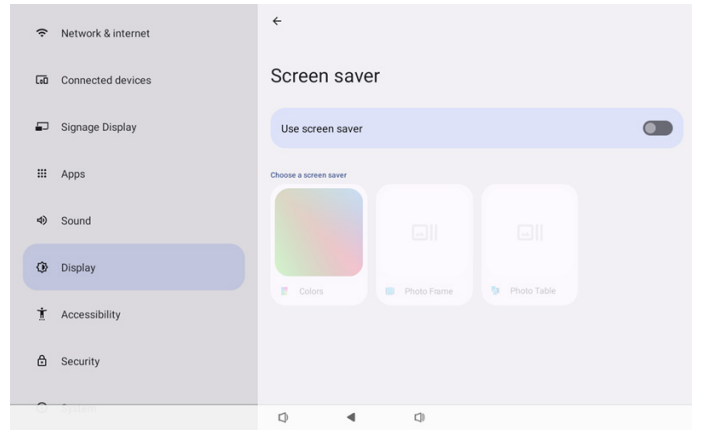

## 4.3.6.5.1. Screen saver disable (Deshabilitar protector de pantalla)

La programación tiene prioridad sobre la configuración de la suspensión y del protector de pantalla. Cuando se activa la programación, la configuración de la suspensión y del protector de pantalla se omite. El sistema mantendrá la fuente de visualización programada hasta que se desactive la programación. Cuando el dispositivo entra en modo de reposo, el teclado sigue funcionando. Los usuarios pueden activar el dispositivo pulsando "menú + menú + volumen- + volumen-". De forma predeterminada, la pantalla es negra y no muestra nada. Sin embargo, se puede seguir accediendo al modo de administración presionando "menú + volumen-" y a la información rápida presionando "menú + volumen+" mientras el sistema está en suspensión. Estas funciones se mostrarán después de que el usuario reactive la pantalla.

## 4.3.6.5.2. Screen saver enable (Habilitar protector de pantalla)

Si el protector de pantalla está activo, basta con tocar el panel para salir de él.

#### 4.3.6.6.HDMI

HDMI se transmitirá automáticamente cuando los usuarios conecten un monitor externo con un puerto de salida HDMI. Hay dos ajustes disponibles para la salida HDMI:

- (1). Turn on HDMI (Activar HDMI)
- (2). Resolution (Resolución)
- (3). Screen Zoom (Zoom de la pantalla)
- (4). System Direction (Dirección del sistema)

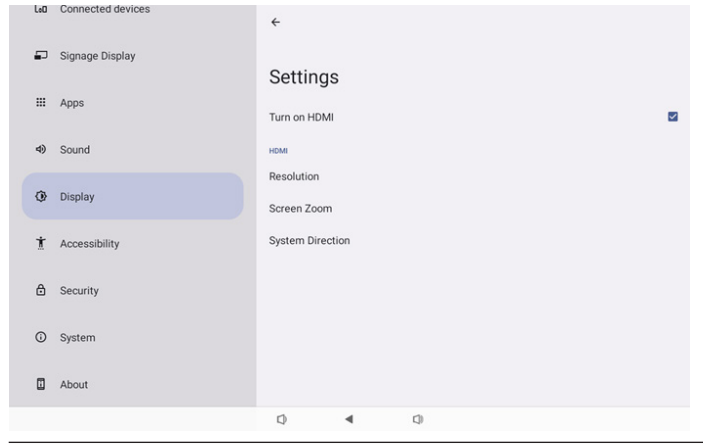

#### 4.3.6.6.1. Turn on HDMI (Activar HDMI)

Permite activar o desactivar la salida HDMI.

Turn on HDMI

## 4.3.6.6.2. Resolution (Resolución)

Permite establecer la resolución de salida HDMI. Las resoluciones compatibles con el monitor HDMI se mostrarán en el cuadro de diálogo de selección. Dependiendo del EDID del monitor, la lista de resoluciones puede variar en función de los monitores. Tenga en cuenta que el contenido de salida coincide con el contenido del panel, por lo que el contenido se ampliará o reducirá para ajustarse a la resolución de salida HDMI. La resolución óptima del panel es 1920x1080. La resolución del contenido permanecerá inalterada aunque el usuario cambie la resolución de la salida HDMI.

| ¢  | Network & internet | ÷              | 0 | Auto            |  |
|----|--------------------|----------------|---|-----------------|--|
|    |                    | o              | ۲ | 1920x1080p60.00 |  |
| 60 | Connected devices  | Setting        | 0 | 1920x1080p59.94 |  |
| _  | Cinnana Dianlau    | System Dire    | 0 | 1920x1080i60.00 |  |
| -  | Signage Display    | Screen Setting | 0 | 1920x1080i59.94 |  |
|    | Apps               | HDMIA          | 0 | 1920x1080p50.00 |  |
|    |                    | Resolution     | 0 | 1920x1080i50.00 |  |
| 4) | Sound              | Resolution     | 0 | 1680x1050p59.88 |  |
|    |                    | Screen Zoor    | 0 | 1280x1024p75.02 |  |
| ٢  | Display            |                | 0 | 1280x1024p60.02 |  |
|    |                    |                | 0 | 1440x900p74.98  |  |
| Ť  | Accessibility      |                | 0 | 1440x900p59.90  |  |
| ۵  | <b>0</b>           |                | 0 | 1280x720p60.00  |  |
|    | Security           |                | 0 | 1280x720p59.94  |  |
| ~  | Sustem             |                | 0 | 1280x720p50.00  |  |
|    |                    | Q              |   |                 |  |

#### 4.3.6.6.3. Screen Zoom (Zoom de la pantalla)

Amplíe o reduzca la pantalla de salida HDMI pulsando "ABAJO" o "ARRIBA" para ajustar el tamaño vertical, y "DERECHA" o "IZQUIERDA" para ajustar el tamaño horizontal.

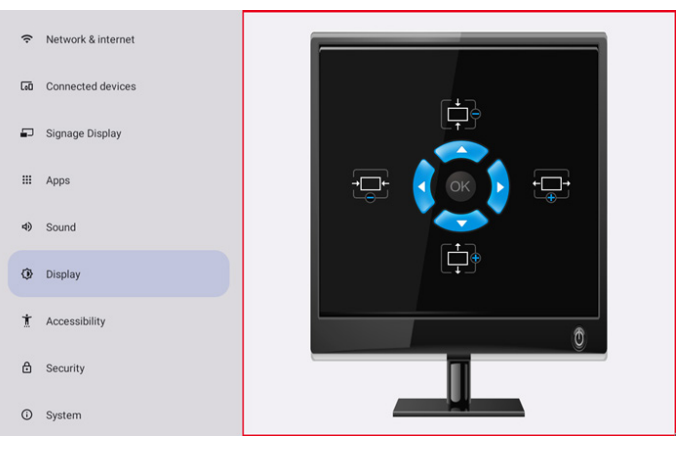

## 4.3.6.6.4. System Direction (Dirección del sistema)

El usuario puede fijar el contenido de la pantalla de rotación del dispositivo y la dirección de salida HDMI.

| Syst | tem Direction |
|------|---------------|
| ۲    | 0             |
| 0    | 90            |
| 0    | 270           |

## 4.3.7. Accessibility (Accesibilidad)

Los servicios de accesibilidad son aplicaciones que pueden ayudar a los usuarios con discapacidades o necesidades especiales a interactuar con sus dispositivos Android más fácilmente.

En el menú Downloaded apps (Aplicaciones descargadas), puede ver todas las aplicaciones de accesibilidad instaladas en el dispositivo y activarlas o desactivarlas según sea necesario. También puede acceder a la configuración de cada aplicación de accesibilidad pulsando sobre su nombre en la lista.

## 4.3.8. Security (Seguridad)

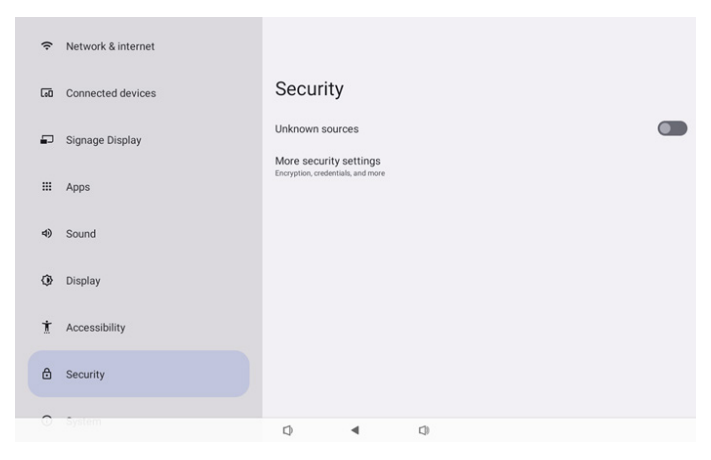

## 4.3.8.1.Unknown sources (Fuentes desconocidas)

Permitir instalaciones de aplicaciones de fuentes desconocidas en Android.

# 4.3.8.2. More security settings (Más configuraciones de seguridad)

| (ŕ | Network & internet | ÷                                     |
|----|--------------------|---------------------------------------|
| 60 | Connected devices  | More security settings                |
| ₽  | Signage Display    | Device admin apps<br>No active apps   |
|    | Apps               | Encryption & credentials<br>Encrypted |
| 4) | Sound              |                                       |
| 0  | Display            |                                       |
| Ť  | Accessibility      |                                       |
| ۵  | Security           |                                       |
| 0  | System             | Q 4 Q                                 |

# 4.3.8.2.1. Device admin apps (Aplicaciones de administración de dispositivos)

Lista que muestra las aplicaciones que admiten operaciones y controles relacionados con la administración.

| (i- | Network & internet | ÷                    |           |     |  |  |
|-----|--------------------|----------------------|-----------|-----|--|--|
| 60  | Connected devices  | Device a             | dmin ap   | ops |  |  |
| ₽   | Signage Display    | No device admin apps | available |     |  |  |
|     | Apps               |                      |           |     |  |  |
| 4)  | Sound              |                      |           |     |  |  |
| ٩   | Display            |                      |           |     |  |  |
| Ť   | Accessibility      |                      |           |     |  |  |
| ۵   | Security           |                      |           |     |  |  |
| 0   | System             |                      | 4         | -   |  |  |
|     |                    | 4                    | •         | 10  |  |  |

# 4.3.8.2.2. Encryption & credentials (Cifrado y credenciales)

Esta opción mostrará una lista de todos los certificados de confianza en el dispositivo.

El usuario puede instalar o desinstalar certificados por sí mismo.

| (ŗ | Network & internet | ÷                                                                                   |  |  |  |  |
|----|--------------------|-------------------------------------------------------------------------------------|--|--|--|--|
| 60 | Connected devices  | Encryption & credentials                                                            |  |  |  |  |
| -  | Signage Display    | Credential storage Trusted credentials                                              |  |  |  |  |
| ш  | Apps               | Display trusted CA certificates User credentials View and modify stored credentials |  |  |  |  |
| 4) | Sound              | Install a certificate<br>Install entificates from 3D card                           |  |  |  |  |
| ٢  | Display            |                                                                                     |  |  |  |  |
| Ť  | Accessibility      |                                                                                     |  |  |  |  |
| ۵  | Security           |                                                                                     |  |  |  |  |
| 0  | System             | [) <b>∢</b> []                                                                      |  |  |  |  |

## 4.3.9. System (Sistema)

En la siguiente lista se muestra Configuración -> Sistema

- (1). Languages & input (Idiomas y Entrada)
- (2). Date & time (Fecha y hora)

LAD Connected de

(3). Developer options (Opciones de desarrollador)

| ₽  | Signage Display |    |           |                 |     |  |  |
|----|-----------------|----|-----------|-----------------|-----|--|--|
| ш  | Apps            | Sy | stem      | ee 9 janut      |     |  |  |
| 4) | Sound           | 9  | Date & ti | me<br>(T+01:00) |     |  |  |
| ٢  | Display         | {} | Develop   | er options      |     |  |  |
| Ť  | Accessibility   |    |           |                 |     |  |  |
| ₿  | Security        |    |           |                 |     |  |  |
| 0  | System          |    |           |                 |     |  |  |
|    | About           |    |           |                 |     |  |  |
|    |                 |    |           | •               | []) |  |  |

#### 4.3.9.1.Languages & input (Idiomas y Entrada)

| LoO | Connected devices | ←                                                              |
|-----|-------------------|----------------------------------------------------------------|
| ₽   | Signage Display   | Languages 8 input                                              |
| ш   | Apps              | Preferred Language                                             |
| 4)  | Sound             | Languages<br>English (United States)                           |
| ٩   | Display           | Keyboards<br>Current Keyboard                                  |
| Ť   | Accessibility     | Kika - TV Kryboard<br>On-screen keyboard<br>Kika - TV Kryboard |
| ₿   | Security          | Physical keyboard                                              |
| 0   | System            |                                                                |
|     | About             |                                                                |
|     |                   | D                                                              |
|     |                   |                                                                |

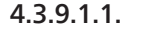

Language (Idioma)

| Lou | connected devices | ÷  |          |         |    |  |
|-----|-------------------|----|----------|---------|----|--|
| ₽   | Signage Display   |    |          |         |    |  |
|     | Apps              | La | English  | ges     | 5) |  |
| 4)  | Sound             | +  | Add a la | anguage |    |  |
| ٢   | Display           |    |          |         |    |  |
| Ť   | Accessibility     |    |          |         |    |  |
| ₿   | Security          |    |          |         |    |  |
| 0   | System            |    |          |         |    |  |
|     | About             |    |          |         |    |  |
|     |                   | Ø  |          | 4       | Q  |  |

## 4.3.9.1.2. Keyboards (Teclados)

Keyboards Current Keyboard Kika Keyboard F On-screen keyboard Kika Keyboard F

Physical keyboard Not connected

#### (1). Current Keyboard (Teclado actual) Permite elegir el método de entrada.

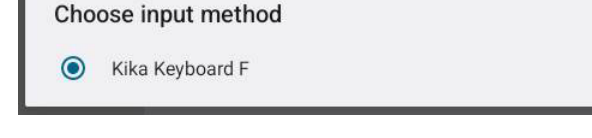

#### (3). Physical keyboard (Teclado físico)

LAD Conr

Permite al usuario controlar el teclado físico y la configuración detallada del teclado.

"uinput-key" es el teclado a nivel de sistema para el mando a distancia; siempre estará presente en la lista de teclados.

|    |                 | ÷                                                                             |
|----|-----------------|-------------------------------------------------------------------------------|
| ₽  | Signage Display |                                                                               |
|    |                 | Physical keyboard                                                             |
|    | Apps            | Keyboard assistance                                                           |
| 4) | Sound           | Use on-screen keyboard<br>Keep it on screen while physical keyboard is active |
| ۲  | Display         | Keyboard shortcuts<br>Display available shortcuts                             |
| Ť  | Accessibility   |                                                                               |
| ₿  | Security        |                                                                               |
| 0  | System          |                                                                               |
|    | About           |                                                                               |
|    |                 |                                                                               |

#### 4.3.9.2. Date & Time (Fecha y hora)

El usuario puede establecer la fecha/hora, ajustar la zona horaria y el servidor NTP.

Si la opción "Set time automatically (Establecer hora automáticamente)" está activada, el sistema obtendrá la fecha y hora del servidor NTP. Si la opción "automatic data & time (Fecha y hora automáticas)" está deshabitada, el usuario podrá cambiar la fecha y hora mediante las opciones "Set date (Establecer fecha)" y "Set time (Establecer hora)".

El usuario puede ajustar la zona horaria en "Time zone (Zona horaria)" y modificar el formato de 24 horas a "1:00 p. m." o "13:00"

| Date & time                     |   |
|---------------------------------|---|
| Set time automatically          | > |
| Date<br>June 28, 2024           |   |
| Time<br>09:12                   |   |
| Time zone<br>London (GMT+01:00) |   |
| Use 24-hour format              | ) |
| NTP Server<br>time.android.com  |   |

Г

## 4.3.9.2.1. Time zone (Zona horaria)

#### Permite al usuario elegir la zona horaria.

| Tim | e zone                  |
|-----|-------------------------|
| ۲   | London (GMT+01:00)      |
| 0   | Brazzaville (GMT+01:00) |
| 0   | Amsterdam (GMT+02:00)   |
| 0   | Belgrade (GMT+02:00)    |
| 0   | Brussels (GMT+02:00)    |
| 0   | Sarajevo (GMT+02:00)    |
| 0   | Windhoek (GMT+02:00)    |
| 0   | Cairo (GMT+02:00)       |
| 0   | Harare (GMT+02:00)      |
| 0   | Amman (GMT+03:00)       |
| 0   | Athens (GMT+03:00)      |
| 0   | Beirut (GMT+03:00)      |
| 0   | Helsinki (GMT+03:00)    |
| 0   | Jerusalem (GMT+03:00)   |

## 4.3.9.2.2. NTP Server (Servidor NTP)

Permite al usuario editar el servidor NTP en el cuadro de diálogo que aparece.

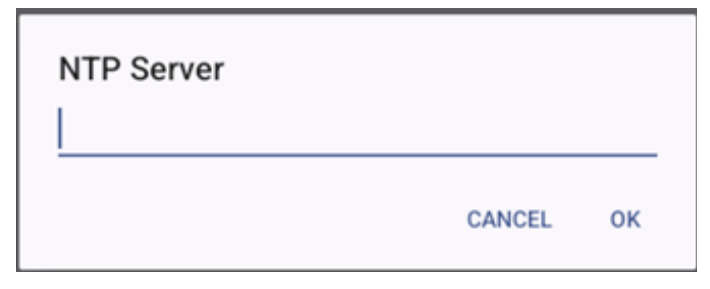

## 4.3.9.3. Developer options (Opciones de desarrollador)

Opciones de desarrollador del sistema Android para el desarrollo de ingenieros.

|    |                 | ÷                                                                          | Q |
|----|-----------------|----------------------------------------------------------------------------|---|
| Ð  | Signage Display |                                                                            |   |
|    | Apps            | Developer options                                                          |   |
|    |                 | Use developer options                                                      |   |
| 4) | Sound           |                                                                            |   |
| ٢  | Display         | Memory<br>Avg 1.3 GB of 2.1 GB memory used                                 |   |
| Ť  | Accessibility   | Bug report                                                                 |   |
|    |                 | Capture system heap dump                                                   |   |
| ٥  | Security        | Desktop backup password<br>Desktop full backups aren't currently protected |   |
| 0  | System          | Stay awake<br>Screen will never sleep while charging                       |   |
|    | About           | HDCP checking<br>Use HDCP checking for DRM content only                    |   |
|    |                 | E Dhie Bluetont 4 ICI secon In D                                           |   |

## 4.3.10. About (Acerca de)

La siguiente información se muestra en la página About (Acerca de):

- (1). Legal Information (Información legal)
- (2). Model (Modelo)

Lo Connected devices

- (3). Android version (Versión de Android)
- (4). Up time (Tiempo de actividad)
- (5). Build number (Número de compilación)

| ₽  | Signage Display | The A Daniel                    |
|----|-----------------|---------------------------------|
| ш  | Apps            | About<br>Legal & regulatory     |
| 4) | Sound           | Legal information               |
| ٩  | Display         | Device details Model 1080LS051T |
| İ  | Accessibility   | Android version                 |
| ₿  | Security        | Device identifiers              |
| 0  | System          | Up time<br>3331                 |
|    | About           | Build number<br>F810.24T        |
|    |                 |                                 |
|    |                 |                                 |

## 4.3.10.1. Legal Information (Información legal)

Aquí se enumera la información legal y las licencias de todos los proyectos de código abierto.

| LoO | Connected devices | ÷                                                                                         |
|-----|-------------------|-------------------------------------------------------------------------------------------|
| ₽   | Signage Display   | Legal information                                                                         |
| ш   | Apps              | About Open Source License                                                                 |
| 4)  | Sound             | Third-party licenses                                                                      |
| ٢   | Display           | System WebView licenses                                                                   |
| Ť   | Accessibility     | Walipaper Credits<br>Statile mage provides<br>62014 CNES / Astrium, DigitalGlobe, Bluesky |
| ₿   | Security          |                                                                                           |
| 0   | System            |                                                                                           |
|     | About             |                                                                                           |
|     |                   | 0 4 0                                                                                     |

## 4.3.10.2. Model (Modelo)

| LoD | Connected devices | ÷                                 |  |
|-----|-------------------|-----------------------------------|--|
| ₽   | Signage Display   |                                   |  |
| ш   | Apps              | Model                             |  |
| 4)  | Sound             | Serial number<br>9d342a3ca9aba056 |  |
| ٩   | Display           |                                   |  |
| Ť   | Accessibility     |                                   |  |
| ۵   | Security          |                                   |  |
| 0   | System            |                                   |  |
|     | About             |                                   |  |
|     |                   | □ 	 □                             |  |

4.3.10.3.

Android version (Versión de Android)

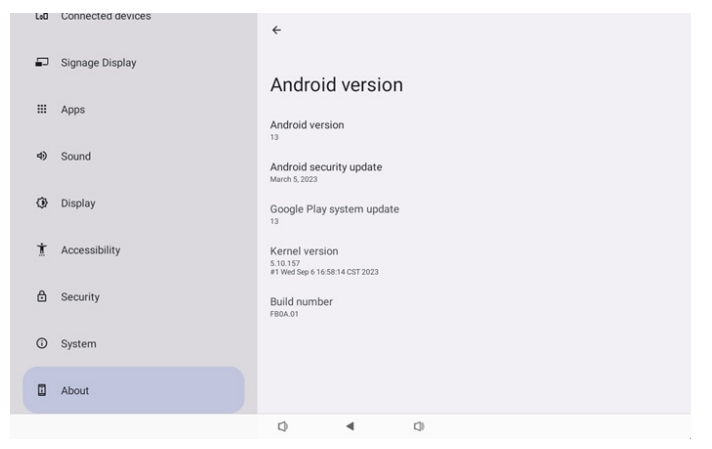

## 5. Apéndice

## 5.1. Características avanzadas

#### Instalar APK personalizado

Puede usar apk del administrador de archivos para instalarlo. Utilice la combinación de teclas "Alimentación+ Volumen-" para acceder a la página de "inicio del modo de administración".

Haga clic en todas las aplicaciones -> iniciar aplicación de administrador de archivos -> elija el apk para instalar

## 5.2. Aplicación de administrador de archivos

- La finalidad de este software es ofrecer navegación de archivos, copiar, mover e instalar aplicaciones, pero no puede asegurar que todos los archivos puedan abrirse.
- La página de inicio mostrará el almacenamiento interno, la tarjeta SD y los almacenamientos USB. El nombre del dispositivo de almacenamiento externo debe estar escrito con caracteres del idioma inglés o en UTF-8.

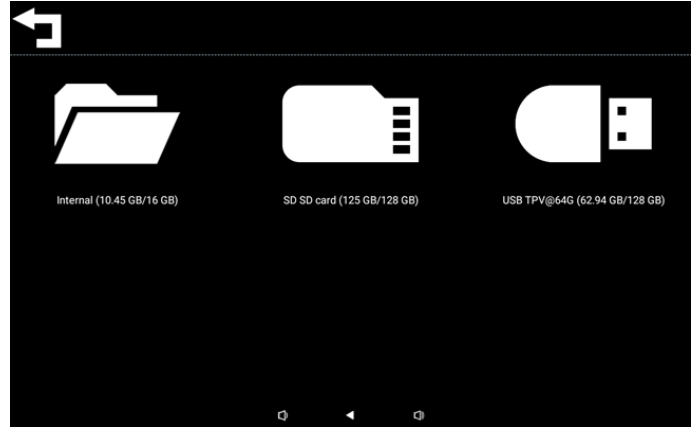

#### NOTA:

Para que el sistema funcione con normalidad, es necesario reservar 20 MB de espacio en el almacenamiento interno.

3. Pulse la tecla OK (Aceptar) para seleccionar el almacenamiento. Se enumerarán las carpetas y los archivos. Puede presionar la tecla Back (Atrás) o seleccionar el primer elemento de la lista para volver al directorio principal.

| Inte | Internal                         |   |   |   |  |  |  |
|------|----------------------------------|---|---|---|--|--|--|
| Ţ    | Parent Directory                 |   |   |   |  |  |  |
|      | Alarms<br><sup>0 items</sup>     |   |   |   |  |  |  |
|      | Android<br>3 items               |   |   |   |  |  |  |
|      | Audiobooks<br><sup>0 items</sup> |   |   |   |  |  |  |
|      | DCIM<br>0 items                  |   |   |   |  |  |  |
|      | Documents<br>0 items             |   |   |   |  |  |  |
|      |                                  | Q | • | Q |  |  |  |

- 4. Presione la tecla OK (Aceptar) en una carpeta o archivo y aparecerá un cuadro de diálogo de opciones.
- Open (Abrir): permite abrir una carpeta o archivo.
- Delete (Eliminar): permite eliminar una carpeta o archivo.
- Copy (Copiar): permite copiar una carpeta o archivo.

- Move (Mover): permite mover una carpeta o archivo.
- Select (Seleccionar): permite seleccionar una carpeta o archivo para realizar la acción.
- Select All (Seleccionar todo): permite seleccionar todos los elementos de esta página para realizar la acción.

| Inte | Internal                        |   |            |   |  |  |  |
|------|---------------------------------|---|------------|---|--|--|--|
|      | philips<br>12 items             |   |            |   |  |  |  |
|      | Pictures                        |   | Open       |   |  |  |  |
|      |                                 |   | Delete     |   |  |  |  |
|      | Podcasts                        |   | Сору       |   |  |  |  |
|      |                                 |   | Move       |   |  |  |  |
|      |                                 |   | Select     |   |  |  |  |
| 6. E |                                 |   | Select All |   |  |  |  |
|      | Ringtones<br><sup>0 items</sup> |   |            |   |  |  |  |
|      |                                 |   |            |   |  |  |  |
|      |                                 | 0 | •          | 0 |  |  |  |

5. Seleccione la opción Copy (Copiar) o Move (Mover) y aparecerá el diálogo de destino.

| Internal         | Internal |                       |                                       |       |  |  |
|------------------|----------|-----------------------|---------------------------------------|-------|--|--|
| phili<br>12 iter | ps<br>ns |                       |                                       |       |  |  |
| Pict             |          | Destination           |                                       |       |  |  |
| Pod<br>0 item    |          | Internal              | I (10.45 GB/16 GE                     | ))    |  |  |
| Reco<br>0 item   |          | SD SD ca<br>USB TPV@6 | ard (125 GB/128 G<br>54G (62.94 GB/12 | 8 GB) |  |  |
| Ring<br>0 item   |          |                       |                                       |       |  |  |
| SC.P<br>28.19    |          |                       |                                       |       |  |  |
|                  |          | Φ                     | •                                     | ¢)    |  |  |

 Seleccione el almacenamiento de destino. La parte inferior de la pantalla mostrará la barra de funciones. Presione la tecla arriba o abajo para desplazarse al destino. Presione la tecla izquierda o derecha para seleccionar la función.

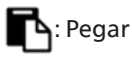

## 🗙 : Cancelar

Si la barra de enfoque es una carpeta, el contenido se pegará en ella.

| SD S | SD card               | ← Function | ⁺µ Move |
|------|-----------------------|------------|---------|
| J    | <br>Parent Directory  |            |         |
|      | Alarms<br>0 Rems      |            |         |
|      | Audiobooks<br>0 items |            |         |
|      | DCIM<br>0 items       |            |         |
|      | Documents<br>0 items  |            |         |
|      | Download              |            |         |
|      | r ×                   |            |         |
|      |                       |            |         |

7. Presione la opción Select (Seleccionar) o Select all (Seleccionar todo), se activará el modo Seleccionar.

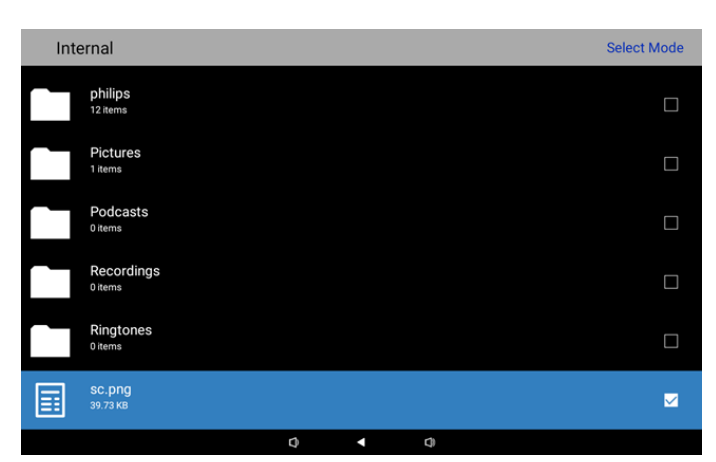

8. En el modo Seleccionar, presione la tecla arriba o abajo para desplazarse y presione la tecla Aceptar para seleccionar varios elementos.

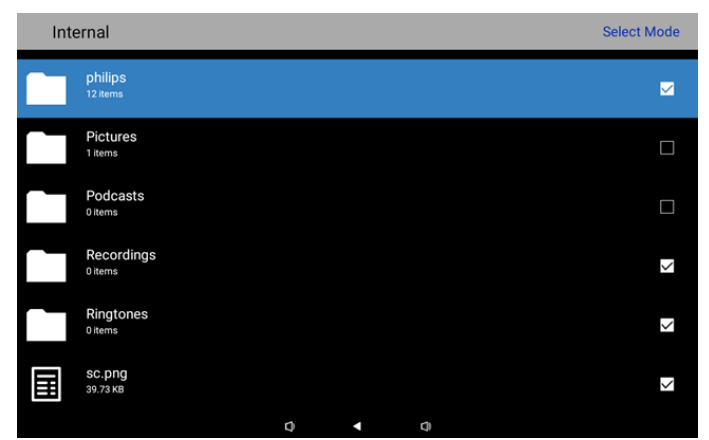

- 9. Presione la tecla Aceptar en el elemento seleccionado y aparecerá un cuadro de diálogo de opciones.
- Delete Selection (Eliminar selección): permite eliminar las carpetas o archivos seleccionados.
- Copy Selection (Copiar selección): permite copiar las carpetas o archivos seleccionados.
- Move Selection (Mover selección): permite mover las carpetas o archivos seleccionados.
- Unselect (Anular selección): permite anular la selección de las carpetas o archivos seleccionados. Si anula la selección del último elemento seleccionado, se desactivará el modo Seleccionar.
- Unselect All (Anular selección de todo): permite anular la selección de todas las carpetas o archivos seleccionados. Apagará el modo Seleccionar.

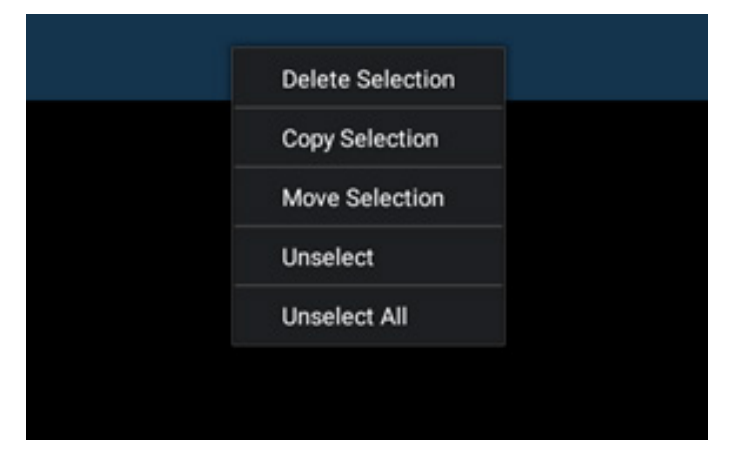

## 6. Limpieza y solución de problemas

## 6.1. Limpieza

#### Precauciones que debe tener cuando use la pantalla

- Asegúrese de desconectar todos los cables antes de trasladar el monitor. Si traslada el monitor con los cables conectados, estos pueden resultar dañados y se puede producir un incendio o generarse descargas eléctricas.
- Desconecte el cable de alimentación de la toma de corriente eléctrica como precaución de seguridad antes de realizar cualquier tipo de limpieza o tarea de mantenimiento.

#### Instrucciones de limpieza del panel frontal

- El panel frontal de la pantalla tiene un tratamiento especial. Limpie la superficie con cuidado con un paño adecuado para estos fines o un paño suave y que no esté deshilachado.
- Si la superficie termina ensuciándose, ponga en remojo un paño suave que no esté deshilachado en una solución de detergente suave. Escurra el paño para eliminar el exceso de líquido. Pase el paño por la superficie de la pantalla para limpiarla. A continuación, use un paño seco del mismo tipo para secarla.
- No arañe ni golpee la superficie del panel con los dedos u objetos duros de ningún tipo.
- No use sustancias volátiles como pulverizadores, disolventes o diluyentes.

#### Instrucciones para limpiar la carcasa

- Si la carcasa se ensucia, límpiela con un paño suave y seco.
- Si la carcasa está muy sucia, ponga en remojo un paño suave que no esté deshilachado en una solución de detergente suave. Escurra el paño para eliminar tanta humedad como sea posible. Limpie la carcasa. Pase otro paño por la superficie hasta que se seque.
- No utilice una solución que contenga aceite para limpiar las piezas de plástico. Dicho producto daña las piezas de plástico y anula la garantía.
- No deje que el agua ni ningún otro líquido entre en contacto con la superficie de la pantalla. Si el agua o la humedad entra en la unidad, pueden surgir problemas de funcionamiento o eléctricos así como descargas eléctricas.
- No arañe ni golpee la carcasa con los dedos u objetos duros de ningún tipo.
- No use sustancias volátiles como pulverizadores, disolventes o diluyentes en la carcasa.
- No coloque ningún objeto de goma o PVC junto a la carcasa durante prolongados períodos de tiempo.

#### Limpiar la máquina

Si encuentra suciedad en la superficie de cristal durante el uso, utilice una toalla de papel húmeda (para evitar que agua gotee) para limpiarla una vez y, a continuación, límpiela con una toalla seca (toalla de papel seca).

## 6.2. Solucionar problemas

| Síntoma                                                             | Causa posible                                                                                                    | Solución                                                                                                    |  |
|---------------------------------------------------------------------|----------------------------------------------------------------------------------------------------|----------------------------------------------------------------------------------------------------|--|
| No se muestra ninguna imagen                                        | <ol> <li>1. El adaptador se desconectará.</li> <li>2. El monitor se encuentra en el modo de</li> </ol>                | 1. Asegúrese de que el LED de alimentación es verde. O enchufe el adaptador.                                                       |  |
|                                                                     | espera.                                                                                                    | 2. Presione Menú + Menú + Volumen - +<br>Volumen- para encender la pantalla                                                        |  |
| La salida HDMI es anómala                                           | 1. El cable HDMI no está conectado<br>correctamente.                                                                  | 1. Asegúrese de que los cables HDMI están conectados firmemente.                                                                   |  |
|                                                                     | 2. El dispositivo externo es anómalo.                                                                                 | 2. Asegúrese de que el dispositivo externo se encuentra en buen estado.                                                            |  |
| Anomalía en HOST Micro-USB, HOST<br>USB Tipo A y la interfaz LAN.   | <ol> <li>1. El cable USB o el dispositivo de salida es<br/>anómalo.</li> <li>2. El cable no está conectado</li> </ol> | <ol> <li>Asegúrese de que el cable USB y el<br/>dispositivo de salida se encuentran en<br/>buen estado.</li> </ol>                 |  |
|                                                                     | correctamente.                                                                                                    | 2. Asegúrese de que el cable está<br>conectado correctamente y que el LED de<br>la interfaz RJ45 está iluminado en color<br>verde. |  |
| No se puede detectar el dispositivo USB<br>ni la tarjeta SD.        | La configuración del dispositivo USB y de la tarjeta SD está deshabilitada.                                           | Presione el botón "MENÚ" y elija<br>"Configuración" para habilitar la función.                                                     |  |
| La pantalla parece normal pero la función táctil no está operativa. | La función táctil está deshabilitada.                                                                                 | Presione "Menú + Menú + Volumen + +<br>Volumen - + Volumen - + Volumen +" para<br>habilitar la función táctil.                     |  |

## 7. Datos técnicos

## 7.1. Especificaciones

## Pantalla:

| Elemento             |             | Especificaciones                                            |  |  |
|----------------------|-------------|-------------------------------------------------------------|--|--|
| Tamaño de la pantall | a           | 10,1″                                                       |  |  |
| Número de píxeles    |             | 280 (H) x 800 (V)                                           |  |  |
| Brillo (típica)      |             | 10 cd/m <sup>2</sup>                                        |  |  |
| Ángulo de visión     |             | 160/160                                                     |  |  |
| Terminales de entra  | nda/salida: |                                                             |  |  |
| Elemento             |             | Especificaciones                                            |  |  |
| Coñal do ontrado     | VIDEO       | HDMI x1 (con HDCP)                                          |  |  |
| Senal de entrada     | LAN         | Puerto Ethernet RJ45                                        |  |  |
| Coñal do calido      | VIDEO       | HDMI x1                                                     |  |  |
| Selial de Salida     | AUDIO       | Salida de auriculares                                       |  |  |
| Panel táctil         |             | Sí (capacitivo de 10 puntos)                                |  |  |
| Función multimedia   | USB         | Sí                                                          |  |  |
| Almacenamiento loc   | al          | eMMC de 8 GB con ranura de expansión para tarjetas Micro SD |  |  |
| General:             |             |                                                             |  |  |
| Elemento             |             | Especificaciones                                            |  |  |
| Requisitos de alimen | tación      | 12 V 2,0 A CC                                               |  |  |

| Requisitos de alimentación  | 12 V 2,0 A CC                                                  |  |  |
|-----------------------------|----------------------------------------------------------------|--|--|
|                             | PoE (alimentación a través de Ethernet) compatible con 802.3at |  |  |
| Consumo de energía (máximo) | 13 W                                                           |  |  |
| Dimensiones (AN x AL x FO)  | 262,2mm x 165,2mm x 24,95mm                                    |  |  |
| Peso                        | 0,742 Kg                                                       |  |  |
|                             |                                                                |  |  |

#### Condiciones medioambientales:

| Elemento    |                             | Especificaciones                               |
|-------------|-----------------------------|------------------------------------------------|
| Temperatura | Funcionamiento              | 0 - 40 °C                                      |
| Humedad     | Storage<br>(Almacenamiento) | HR de entre el 10 y el 85 % (sin condensación) |

## 7.2. Renuncia de responsabilidad

#### Renuncia de responsabilidad para la retención de imágenes

Cuando una imagen se supervisa en la pantalla durante prolongados períodos de tiempo, es posible que vea una imagen tenue después de reemplazarla. Se trata de un comportamiento normal esperado para los monitores.

La retención de imágenes se puede reducir:

- \* Evitando las imágenes estáticas que se muestran durante varios minutos
- \* Utilizando brillo y colores sin contraste
- \* Utilizando colores de fondo diferentes al gris

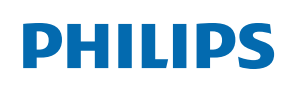

Warranty

## Política de garantía para las Soluciones de Pantalla Profesionales de Philips

Gracias por haber adquirido este producto Philips. Los productos Philips están diseñados y fabricados conforme a los más altos estándares para ofrecer unas prestaciones de la máxima calidad y facilidad tanto de uso como de instalación. Si encuentra dificultades al utilizar su producto, le recomendamos que primero consulte el manual del usuario o la información de la sección de soporte técnico del sitio web, donde (según el tipo de producto) podrá descargar un manual del usuario, consultar preguntas frecuentes vídeos de instrucciones o foros de asistencia técnica.

#### GARANTÍA LIMITADA

En el caso poco probable de que el producto necesite servicio, nos encargaremos de proporcionar servicio para su producto Philips sin cargo alguno dentro del período de garantía, siempre y cuando el producto haya sido utilizado de acuerdo con el manual del usuario (p.ej. en el entorno previsto).

Para estas categorías de producto, una compañía asociada de Philips es el garante del producto. Compruebe la documentación proporcionada con su producto.

#### ¿A QUIÉN CUBRE?

Su cobertura de Garantía empieza desde la primera fecha de compra del producto. Para poder recibir atención en garantía, necesita proporcionar un comprobante de compra. Se consideran comprobantes de compra el recibo original o cualquier otro documento válido que demuestre que usted es el comprador del producto.

#### ¿QUÉ CUBRE?

Si aparece cualquier defecto derivado de materiales defectuosos y/o mano de obra dentro del período de garantía, nos encargaremos del servicio técnico sin cargo alguno. En el caso de que la reparación no sea posible o comercialmente viable, podremos sustituir el producto con otro nuevo o un producto renovado equivalente con una funcionalidad parecida. Se ofrecerá una sustitución según lo estimemos oportuno y la garantía continuará desde la fecha original de la primera compra del producto. Tenga en cuenta que el periodo de garantía de todos los componentes, incluidos aquellos reparados o sustituidos, será equivalente al periodo original de garantía.

#### ¿QUÉ SE EXCLUYE? La garantía no cubre:

- Los daños consecuentes (incluyendo pero sin limitación a la pérdida de datos o lucro cesante) o compensación por actividades que realice usted mismo, como el mantenimiento ordinario, la instalación de actualizaciones de firmware y la restauración de datos. (Algunos estados de EE. UU. prohíben la exclusión de los daños accidentales y resultantes, por lo que es posible que la exclusión anterior no le sea de aplicación.) Ello podría afectar, entre otros aspectos, a material previamente grabado, protegido o no por derechos de autor).
- Gastos de mano de obra asociados a la instalación del producto, el ajuste de los controles del producto por parte del cliente y la instalación o reparación de varios tipos de dispositivos externos (p. ej. llaves WiFi, antena o USB,, dispositivos de tipo OPS) y otros sistemas que no formen parte del producto.
- Problemas de recepción derivados de las condiciones de la señal o sistemas de cable o antena que no formen parte del equipo.
- Un producto que requiera modificación o adaptación para que pueda funcionar en cualquier país que no sea aquél para el que se diseñó, fabricó, aprobó y/o autorizó, o la reparación de productos dañados por estas modificaciones.
- Si el modelo o número de producción del producto se ha alterado, eliminado, quitado o es ilegible.

La garantía aplica siempre y cuando el producto ha sido manipulado de forma adecuada según su uso previsto y de acuerdo con las instrucciones de operación.

#### Para obtener servicio técnico bajo garantía e información

Para información detallada sobre la cobertura de garantía y requisitos adicionales para recibir asistencia técnica bajo garantía y la línea de asistencia técnica, contacte con el proveedor y/o integrador de sistema de quien ha adquirido el producto. En los EE. UU., esta garantía limitada solamente es válida para los productos comprados en los Estados Unidos continentales, Alaska y Hawái.

#### Antes de solicitar una reparación

Consulte el manual de usuario antes de solicitar una reparación. Es posible que los ajustes de los controles que explica le ahorren una llamada al servicio técnico.

#### PERÍODO DE GARANTÍA

El período de garantía de la pantalla de señalización de PHILIPS se detalla a continuación. Para las áreas no cubiertas en esta tabla, siga la declaración de garantía.

El período de garantía estándar de la pantalla de señalización de PHILIPS se detalla a continuación. Para las áreas no cubiertas en esta tabla, siga la declaración de garantía local.

| Región           | Período de garantía estándar |
|------------------|------------------------------|
| EE. UU. y Canadá | 3 años                       |
| China            | 3 años                       |
| Japón            | 3 años                       |
| Resto del mundo  | 3 años                       |
| México           | 3 años                       |
| Brasil           | 3 años                       |
| Chile            | 3 años                       |
| Perú             | 3 años                       |

Observe que para los productos profesionales, pueden aplicarse los términos específicos de garantía correspondientes al acuerdo de la venta o compra.

## Índice

## А

Apéndice 40 Aplicación de administración de archivos 40 Asistente para configuración 13

## С

Contenido del paquete 7

## D

Datos técnicos 43 Descargo de responsabilidad 43 Desembalaje e instalación 7

## Ε

Ejecutador de Android 16 Especificaciones 43

## F

Funcionamiento 13 Funciones avanzadas 40

#### I

Instalación 8 Instrucciones de seguridad 1

## L

Limpieza 42 Limpieza y solución de problemas 42

## Μ

Menú de configuración 18

## Ρ

Política de garantía para las Soluciones de Pantalla Profesionales de Philips 44

## S

Solucionar problemas 42

## Т

Terminales de entrada y salida 12

## V

Vista física y funciones 11 Vista izquierda 11

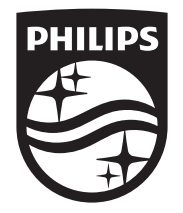

 $2024\ensuremath{\,\mathbb C}$  TOP Victory Investments Ltd. Todos los derechos reservados.

Este producto se ha fabricado y se vende bajo la responsabilidad de Top Victory Investments Ltd., y Top Victory Investments Ltd. es el garante respecto a este producto. Philips y Philips Shield Emblem son marcas comerciales registradas de Koninklijke Philips N.V. y se usan bajo licencia.

Las especificaciones están sujetas a cambio sin previo aviso. Versión: V1.00 11/09/2024